# Osnovna šola Tržič

# Izdelava spletnih platform in njihova objava v lastnem strežniškem okolju

# Računalništvo in informatika

## Raziskovalna naloga

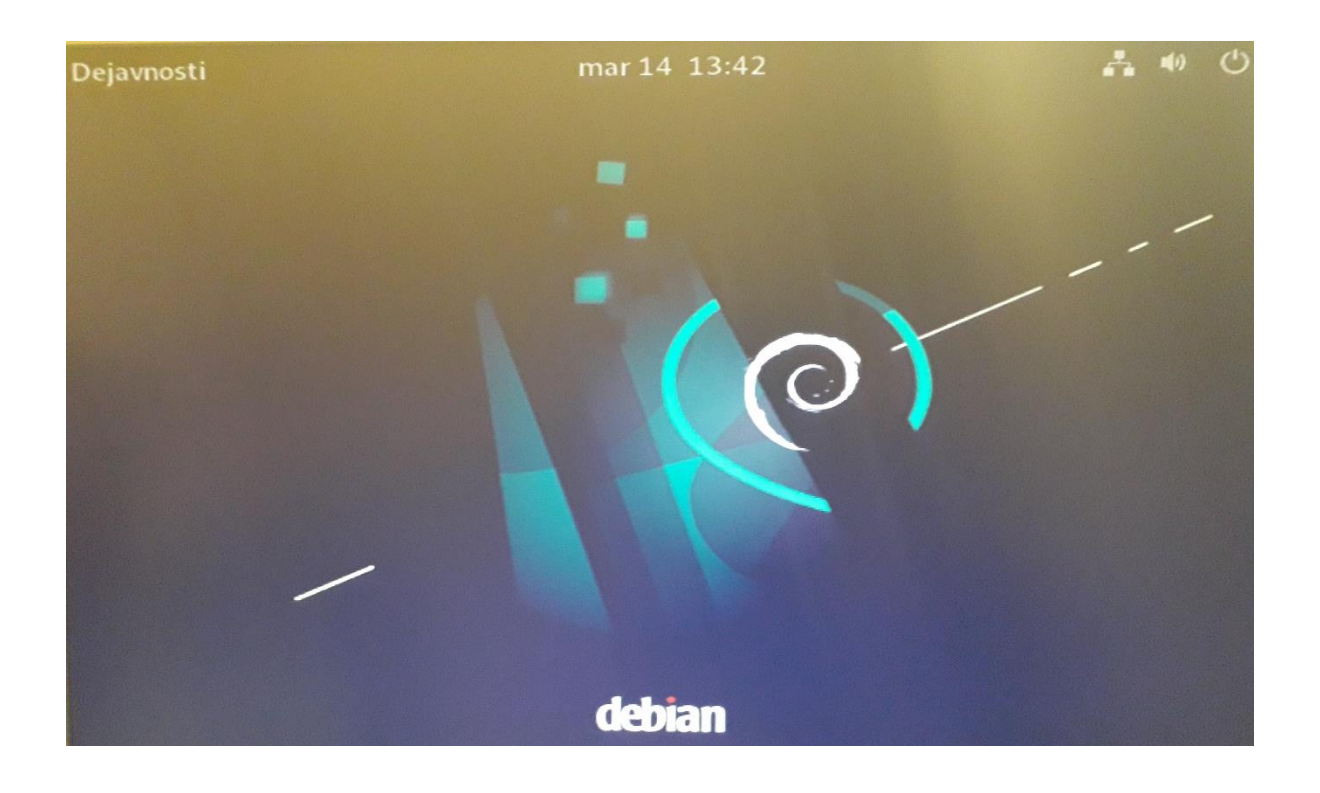

Avtor: Klemen Dornik Voje

Mentorica: Sergeja OSREDKAR, univ. dipl. inž. rač.

Tržič, marec 2022

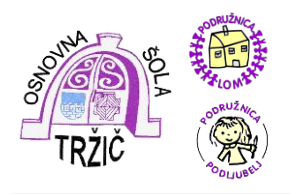

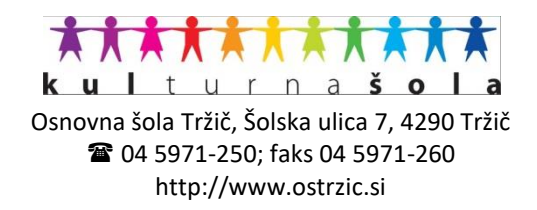

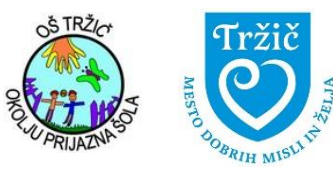

## Naslov naloge:

Izdelava spletnih platform in njihova objava v lastnem strežniškem okolju

# Področje:

Računalništvo in informatika

# Avtor:

Klemen Dornik Voje

# Mentorica:

Sergeja Osredkar, univ. dipl. inž. rač.

# Jezikovni pregled:

Mojca Likar

# Leto izdelave:

2022

# Šola:

Osnovna šola Tržič

lzdelek je zaveden v šolski knjižnici

# **KAZALO VSEBINE**

| 1 | UVOD                                                                                                    | . 1                             |
|---|----------------------------------------------------------------------------------------------------|---------------------------------|
|   | 1.1         CILJI           1.2         HIPOTEZE                                                                                                    | . 2<br>. 2                      |
| 2 | TEORETIČNE PREDPOSTAVKE                                                                                                    | . 3                             |
|   | <ul> <li>2.1 SPLETNO GOSTOVANJE</li> <li>2.2 RAZVOJ DOMENSKIH REGISTRARJEV</li> <li>2.3 STREŽNIKI</li> <li>2.4 STREŽNIŠKI PROSTOR</li> <li>2.5 ODPRTOKODNI SISTEMI</li> </ul> | . 3<br>. 3<br>. 4<br>. 4<br>. 4 |
| 3 |                                                                                                    | . 6                             |
|   | <ul> <li>3.1 NAMESTITEV DEBIANA</li> <li>3.2 NADZORNA PLOŠČA AAPANEL</li></ul>                                                                                                | . 6<br>. 9<br>. 9               |
|   | 3.3 WHMCS SISTEM                                                                                                    | 10                              |
|   | 3.4 PLATFORMA ZA VARNOSTNO KOPIRANJE                                                                                                    | 11                              |
|   | 3.5 BAZA ZNANJA                                                                                                    | 12                              |
|   | 3.6.1 NAMESTITEV                                                                                                    | 12                              |
|   | 3.6.2 BAZA PODATKOV                                                                                                    | 13                              |
|   |                                                                                                    | 15                              |
|   | 3.7 KUNUNI PRODUKT                                                                                                    | 16                              |
|   | 3.7.2 ADMINISTRACIJA GOSTOVANJA                                                                                                    | 16                              |
|   | 3.7.3 IZBIRA DOMENE                                                                                                    | 16                              |
|   | 3.7.4 PARTNERSTVO                                                                                                    | 17                              |
|   | 3.8 PROGRAMIRANIE                                                                                                    | 18                              |
|   | 3.9 UPORABNIKOV POGLED                                                                                                    | 19                              |
|   | 3.9.1 IZDELAVA SPLETNE STRANI                                                                                                    | 22                              |
|   | 3.9.2 OSTALE FUNKCIONALNOSTI AAPANELA                                                                                                    | 24                              |
|   | 3.10 GOSTOVANJE NA ARNESOVEM STREZNIKU PO MERI                                                                                                    | 20                              |
|   | 3.10.2 NAMESTITEV SSH ODJEMALCA BITVISE                                                                                                    | 27                              |
|   | 3.10.3 NAMESTITEV NADZORNE PLOŠČE PLESK (BETA)                                                                                                    | 28                              |
|   |                                                                                                    | 29                              |
|   | 3.10.5 NAMESTTEV SKEZNISKEGA POTKULA                                                                                                    | 31<br>32                        |
|   | 3.11 PRIMERJAVA                                                                                                    | 33                              |
| 4 | ZAKLJUČEK                                                                                                    | 34                              |
|   | 4.1 IZZIV ZA NADALJEVANJE                                                                                                    | 34                              |
| 5 | VIRI IN LITERATURA                                                                                                    | 35                              |

# **KAZALO SLIK**

| Slika 1: Strežniška arhitektura (Povzeto po: https://en.wikipedia.org/wiki/Server_(computing))                    | 4    |
|----------------------------------------------------------------------------------------------------|------|
| Slika 2: Zaslonska slika – začetek namestitve Debiana                                                             | 6    |
| Slika 3: Zaslonska slika – izbira namestitvenega jezika                                                           | 6    |
| Slika 4: Zaslonska slika – nameščanje komponent                                                                   | 7    |
| Slika 5: Zaslonska slika – nastavitev glavnega uporabnika                                                         | 7    |
| Slika 6: Zaslonska slika – razdeljevanje diskov                                                                   | 7    |
| Slika 7: Zaslonska slika – nameščanje osnovnega sistema Debian                                                    | 7    |
| Slika 8: Zaslonska slika – izbira programske opreme                                                               | 8    |
| Slika 9: Zaslonska slika – nastavitev zagonske enote                                                              | 8    |
| Slika 10: Zaslonska slika – Debian je uspešno nameščen                                                            | 8    |
| Slika 11: Zaslonska slika – vpis v Debian z uporabnikom linux                                                     | 9    |
| Slika 12: Zaslonska slika – urejanje požarnega zidu                                                               | . 10 |
| Slika 13: Zaslonska slika – nameščanje aaPanela                                                                   | . 10 |
| Slika 14: Zaslonska slika – začetek namestitve WHMCS sistema                                                      | . 11 |
| Slika 15: Zaslonska slika – potek namestitve Restic-a                                                             | . 11 |
| Slika 16: Zaslonska slika – kreiranie baze znania                                                                 | . 12 |
| Slika 17: Zaslonska slika – pogled na bazo znanja s stranj uporabnika                                             | . 12 |
| Slika 18: Zaslonska slika na https://roundcube.net – Roundcube.                                                   | . 13 |
| Slika 19: Zaslonska slika – pregled stanja namestitve                                                             | 13   |
| Slika 20 <sup>°</sup> Zaslonska slika – prikaz mysol baze podatkov v phomvadmin                                   | 14   |
| Slika 21 <sup>.</sup> Zaslonska slika – postavljan e-poštni odjemalec                                             | 15   |
| Slika 22 <sup>°</sup> . Zaslonska slika – uporabniški vmesnik Roundcube-a                                         | 15   |
| Slika 23: Zaslonska slika – tempa tema e-noštnega odjemalca                                                       | 15   |
| Slika 24: Zaslonska slika – podled administratoria v WHMCS                                                        | 16   |
| Slika 25: Zaslonska slika – registracija domene na Freenom-u                                                      | 17   |
| Slika 26: Zaslonska slika – registracija domene na ričenom-dimensionali i slika 26: Zaslonska slika – nartnerstvo | 17   |
| Slika 27: Zaslonska slika – del kode mojega vtičnika                                                              | 18   |
| Slika 28: Zaslonska slika – del kode mojega vličnika                                                              | 18   |
| Slika 20. Zaslonska slika – uči kouči inojega vličnika                                                            | 10   |
| Slika 29. Zaslonska slika – vpis uporabniška nadzorna plošča                                                      | 10   |
| Slika 30. Zaslonska slika – upolabiliška naužolna plosča                                                          | 20   |
| Slika 31. Zaslonska slika – pogled na stolitve (Services) v nauzorni piosci uporabnika                            | 20   |
| Slika 32. Zaslonska slika – povjet uporabilika na svoje uomene                                                    | 20   |
| Slika 33. Zaslonska slika – poupora, priuobivanje novih poupornih vstopnic                                        | 20   |
| Slika 34. Zasioliska slika – lačuril, slioski uporabrilka                                                         | 21   |
| Slika 35. Zaslonska slika – particestvo                                                                           | 21   |
| Slika 30. Zasionska slika – klik na ustrezno uomeno                                                               | 22   |
| Slika 37. Zaslonska slika – klik na gullib File Managariu.                                                        | . 22 |
| Slika So. Zasionska slika – mape v File Managerju                                                                 | . 20 |
| Slika 39. Zaslonska slika – klik na Loyin to chanel                                                               | . 20 |
| Silka 40. Zasionska silka – Sollaculous                                                                           | 23   |
| Silka 41: Zasionska silka – priprava namestitve vvoropressa                                                       | . 24 |
| Silka 42: Zasionska silka – namestitev Wordpressa                                                                 | . 24 |
| Silka 43: Zasionska silka – dodatne funkcionalnosti aaPanela                                                      | 25   |
| Silka 44: Zasionska silka – dodatne funkcionalnosti aaPanela                                                      | 25   |
| Silka 45: Zasionska silka – dodatne funkcionalnosti aaPanela                                                      | 25   |
| Slika 46: Zaslonska slika – kreiranje novega streznika na Arnesu                                                  | 26   |
| Slika 47: Zasionska slika – nov streznik na Arnesu je kreiran in zagnan                                           | 26   |
| Slika 48: Zasionska slika – vpis v streznik s SSH odjemalcem Bitvise                                              | 21   |
| Slika 49: Zasionska slika - SFTP okno                                                                             | .27  |
| Slika 50: Zaslonska slika – namešćanje nadzorne plošče Plesk v terminalnem oknu                                   | . 28 |
| Slika 51: Zaslonska slika - namestitev nadzorne plošče Plesk je končana                                           | 29   |
| Slika 52: Zaslonska slika – pogled na strežnik s SFTP oknom                                                       | 29   |
| Slika 53: Zaslonska slika – imenska strežnika                                                                     | . 29 |
| Slika 54: Zaslonska slika – prvi pogled na nadz. ploščo Plesk s poddomeno raziskovalna.ostrzic.si                 | . 30 |

| Slika 55: Zaslonska slika – napaka ob prijavi zaradi manjkajočega strežniškega potrdila    |       |
|--------------------------------------------------------------------------------------------|-------|
| Slika 56: Zaslonska slika – nastavljanje imena gostitelja                                  |       |
| Slika 57: Zaslonska slika - pogled na Plesk na virtualnem Arnesovem strežniku              |       |
| Slika 58: Zaslonska slika - Plesk na Arnesovem virtualnem strežniku – ozadje               |       |
| Slika 59: Zaslonska slika - Plesk na virtualnem Arnesovem strežniku - pogled stranke       |       |
| Slika 60: Zaslonska slika - tudi na Arnesovem virtualne strežniku teče aplikacija Roundcuł | be 33 |

# **KAZALO TABEL**

| Tabela 1: Primerjava med FTP in SSH protokolom                      | . 28 |
|---------------------------------------------------------------------|------|
| Tabela 2: Primerjava med domačim (fizičnim) in Arnesovim strežnikom | . 33 |

## POVZETEK

Naslov naloge: Izdelava spletnih platform in njihova objava v lastnem strežniškem okolju Področje: Računalništvo in informatika Avtor: Klemen Dornik Voje Šola: Osnovna šola Tržič Mentorica: Sergeja Osredkar, univ. dipl. inž. rač.

V raziskovalni nalogi sem opisal postopek izdelave lastnega strežnika za potrebe gostovanja. Na enega od šolskih računalnikov sem namestil okolje Linux Debian, nanj pa odprtokodni sistem aaPanel, ki je primeren za spletno gostovanje in avtomatizacijo strežniških podatkov. Zraven sem postavil še WHMCS sistem in platformo za varnostno kopiranje Restic ter izdelal bazo znanja za pomoč uporabnikom. Moji gostujoči uporabniki lahko uporabljajo brezplačni poštni odjemalec Roundcube, ki ga poznamo tudi uporabniki Arnesove elektronske pošte (Arnes webmail), izdelajo spletno stran v okolju Wordpress, nameščajo lastne teme, vtičnike, kreirajo svojo domeno ...

Poleg tega sem sprogramiral Wordpressov vtičnik za izdelavo varnostnih kopij v GoogleDrive, OneDrive, DropBox. Za to sem uporabil programska jezika javascript in python.

Na koncu sem želel preveriti, ali lahko gostovanje uredim tudi na Arnesovem strežniku po meri, do katerega je šola kot Arnesova članica upravičena. Opisal sem primerjavo med obema produktoma.

Ključne besede: strežnik, gostovanje, elektronska pošta, spletna stran, aaPanel, linux, Debian, WHMCS, varnostno kopiranje, domena, aplikacija, Wordpress, vtičnik, Plesk

## ABSTRACT

Assignment title: Creating web platforms and publishing them in your own server environment Field: computing and informating Author: Klemen Dornik Voje School: Primary school Tržič Menthor: Sergeja Osredkar, univ. dipl. inž. rač.

In this research paper, I describe the process of building my own server for web hosting. I installed Linux Debian environment and opened the source aaPanel system, which is suitable for web hosting and server data automation, on a school

computer. I also set up a WHMCS sistem, a Restic backup platform and created a knowledge base to help users. Users can use free mail client called Roundcube (which is known to Arnes e-mail users as Arnes webmail client), create a website in WordPress, install their own themes, plug-ins, create their own domains ...

Using the JavaScript and Python programming languages I also programmed a WordPress plug-in to back up to Google Drive, OneDrive and Drop Box.

Lastly, I wanted to check if I could also arrange hosting on Arnes' custom server as the school is an Arnes member and is entitiled to it. I described the comparison of the two hosting arrangements.

Keywords: server, hosting, email, website, aaPanel, linux, Debian, WHMCS, backup, domain, application, Wordpress, plugin, Plesk

## ZAHVALA

Iskreno se zahvaljujem mentorici, gospe Sergeji Osredkar, ki mi je pomagala pri izdelavi in oblikovanju raziskovalne naloge, pri iskanju različnih zanimivih virov in programiranju, me vzpodbujala in priganjala. Vedno mi je bila pripravljena pomagati in odpreti računalniško učilnico samo zame. Hvala ji tudi za računalnik, ki mi ga je odstopila za čas izdelave raziskovalne naloge in za ustrezno odprta računalniška vrata, da računalnik lahko deluje kot strežnik. Zato sem ji res zelo hvaležen.

Zahvaljujem se gospe Mojci Likar, ki je celotno raziskovalno nalogo jezikovno pregledala ter gospe Anji Rojec, ki je poskrbela za pravilen prevod povzetka v angleščino.

Hvala tudi ekipi na Arnesu, ki je odgovarjala na vprašanja, ki sva jim jih z mentorico pošiljala.

Vsem še enkrat iskrena hvala.

# 1 UVOD

Gostovanje, informatika, računalništvo, programiranje je le nekaj besed, ki danes zaznamujejo svet. Tehnologija z nami potuje povsod; v žepu, v torbi, doma, v službah. Razvoj tehnologije se je začel okrog leta 1960, ko je vojska Združenih držav Amerike razvila internet. Kasneje je bil internet namenjen povezovanju organizacij na področju izobraževanja in kulture. Naslednji večji preboj je bila spletna pošta, ki so jo organizacije in podjetja začeli uporabljati za oglaševanje in komunikacijo. Po nekaj letih je uporaba interneta prešla na vse sfere življenja, tudi v naše domove. Tako se je začela širiti tehnologija spletnih strani in spletnih platform. Po zadnjih podatkih je leta 2019 internet uporabljalo 7,75 bilijona uporabnikov, a so zaradi pandemije številke uporabnikov še dodatno strmo narasle.

(povzeto po: https://www.natgeotv.com/si/oddaje/natgeo/internet-50-let-zivljenja-na-spletu oddaja o 50-letnici interneta, 15. 12. 2021)

Zaradi vsega tega sem se odločil, da se tudi sam aktivno vključim v širitev interneta, in to tako, da izdelam strežnik, ki bo omogočal gostovanje spletnih strani drugih uporabnikov, njihovo spletno komuniciranje in še več.

## 1.1 CILJI

Moji cilji v tej raziskovalni nalogi so bili:

- Spoznati programske jezike, kot so javascript, python, html, php.
- Računalnik predelati v spletni strežnik, na katerem bodo lahko gostovale spletne strani in mnoge druge aplikacije.
- Uporabnikom omogočiti številne funkcije, kot so lastna domena, spletni strežnik, varnostno kopiranje ...
- Pripraviti navodila za uporabo strežnika.
- Preveriti, ali lahko gostovanje uredimo tudi na Arnesovem strežniku po meri.

## **1.2 HIPOTEZE**

Postavil sem naslednje hipoteze:

- Projekt je možno speljati brez dodatnih stroškov.
- 14-letnik je sposoben izdelati strežnik za spletno gostovanje.
- 14-letnik je sposoben sam izdelati aplikacijo v javascript, python, html, php.
- 14-letnik je sposoben spletno aplikacijo postaviti na lasten strežnik.
- Arnesov strežnik po meri je prav tako primeren za spletno gostovanje.

# 2 TEORETIČNE PREDPOSTAVKE

## 2.1 SPLETNO GOSTOVANJE

Bill Gates je nekoč izjavil, da če tvojega podjetja ni na internetu, ga ni na svetu, kar je v zadnji letih postalo res. Kar koli počnemo, uporabljamo spletne strani. Spletnih strani pa ni brez spletnega gostovanja, ki tudi manj računalniško pismenim omogoča stik z internetom in hkrati s sodobnim svetom. V zadnjih letih se je tako razvilo veliko nadzornih plošč, ki strankam omogočajo enostavno upravljanje domen, spletnih strani in gostovanj.

Spletno gostovanje je storitev zakupa prostora na ponudnikovem strežniku (konkretneje na trdem disku ponudnikovega strežnika), ki je dostopen preko interneta. Z izbiro paketa gostovanja se uporabnik odloči za različne tehnične parametre gostovanja, ki jih želi (količina prostora na trdem disku (MB), število elektronskih naslovov, število MYSQL baz ipd.).

(Povzeto po: https://sl.wikipedia.org/wiki/Spletno\_gostovanje)

## 2.2 RAZVOJ DOMENSKIH REGISTRARJEV

Leta 1993 je ameriško ministrstvo za trgovino v sodelovanju z več javnimi in zasebnimi subjekti ustvarilo InterNIC za vzdrževanje centralne baze podatkov, ki vsebuje vsa registrirana imena domen in z njimi povezane naslove IP v ZDA (druge države vzdržujejo svoje lastne NIC – omrežne informacijske centre). Network Solution, član InterNIC, je bil izbran za upravljanje in vzdrževanje naraščajočega števila internetnih domenskih imen in IP-naslovov. Ta osrednja baza podatkov se kopira v strežnike najvišje ravni (TLD) po vsem svetu in ustvarja primarne usmerjevalne tabele, ki jih uporablja vsak računalnik, ki se povezuje z internetom.

V ZDA mora vsak ICAN (akreditiran registrar) plačati fiksno pristojbino v višini 4000 USD plus spremenljivo pristojbino. Vsota variabilnih registrskih pristojbin naj bi skupaj znašala 3,8 milijona USD. Konkurenca, ki jo ustvari sistem skupne registracije, omogoča končnim uporabnikom, da izbirajo med številnimi registrarji, ki ponujajo vrsto povezanih storitev po različnih cenah.

(Povzeto po: https://en.wikipedia.org/wiki/Domain\_registration)

# 2.3 STREŽNIKI

V računalništvu je strežnik kos računalniške strojne ali programske opreme, ki zagotavlja funkcionalnost za druge programe ali naprave, imenovane "odjemalci". Ta arhitektura se imenuje model odjemalec – strežnik. Strežniki lahko zagotavljajo različne funkcionalnosti, pogosto imenovane "storitve", kot je deljenje podatkov ali virov med več odjemalci ali izvajanje računanja za odjemalca. En strežnik lahko služi več odjemalcem, en sam odjemalec pa lahko uporablja več strežnikov. Odjemalski proces se lahko izvaja na isti napravi ali pa se prek omrežja poveže s strežniki, poštni strežniki so strežniki baz podatkov, datotečni strežniki, poštni strežniki, tiskalni strežniki, spletni strežniki, strežniki za igre in aplikacijski strežniki.

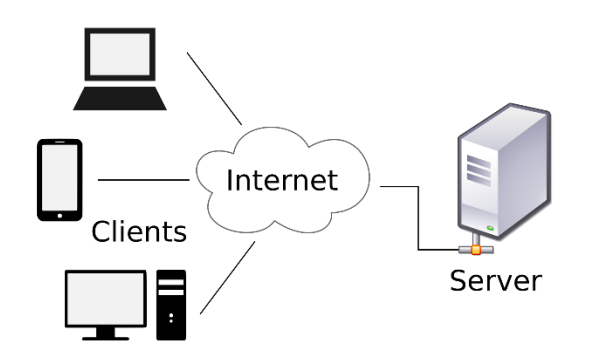

Slika 1: Strežniška arhitektura (Povzeto po: https://en.wikipedia.org/wiki/Server\_(computing))

# 2.4 STREŽNIŠKI PROSTOR

Strežniška soba je prostor, običajno klimatiziran, namenjen neprekinjenemu delovanju računalniških strežnikov. Celotna zgradba ali postaja, namenjena temu delovanju, je podatkovni center (data center).

(Povzeto po: https://en.wikipedia.org/wiki/Server\_room)

## 2.5 ODPRTOKODNI SISTEMI

Odprta koda je izvorna koda, ki je prosto dostopna za morebitno spreminjanje in nadaljnjo distribucijo. Izdelki vključujejo dovoljenje za uporabo izvorne kode, oblikovalskih dokumentov ali vsebine izdelka. Odprtokodni model je decentraliziran model razvoja programske opreme, ki spodbuja odprto sodelovanje. Glavno načelo razvoja odprtokodne programske opreme je enakovredna produkcija, pri čemer so izdelki, kot so izvorna koda, načrti in dokumentacija, prosto dostopni javnosti. Odprtokodno gibanje v programski opremi se je začelo kot odgovor na omejitve lastniške kode. Model se uporablja za projekte, kot so primerna odprtokodna tehnologija in odprtokodno odkrivanje zdravil.

Odprta koda spodbuja širok dostop do kode ali načrta izdelka prek odprtokodne ali brezplačne licence ter ponovno distribucijo te kode. Preden je besedna zveza odprta

koda postala široko sprejeta, so razvijalci in producenti uporabljali številne druge izraze. Odprta koda se je uveljavila z vzponom interneta. Gibanje odprtokodne programske opreme je nastalo za razjasnitev avtorskih pravic licenc domen in potrošniških vprašanj.

Na splošno se odprtokodni program nanaša na računalniški program, v katerem je izvorna koda na voljo širši javnosti za uporabo ali spreminjanje glede na prvotno zasnovo. Koda je izdana pod pogoji licence programske opreme. Odvisno od licenčnih pogojev lahko drugi nato prenesejo, spremenijo in objavijo svojo različico (fork) nazaj v skupnost.

V podporo razvoju odprtokodnega gibanja so se pojavile številne velike formalne institucije, vključno z Apache Software Foundation, ki podpira projekte skupnosti, kot sta odprtokodni okvir Apache Hadoop in odprtokodni strežnik HTTP Apache HTTP.

(Povzeto po: https://en.wikipedia.org/wiki/Open\_source)

# 3 EMPIRIČNI DEL

#### **3.1 NAMESTITEV DEBIANA**

Na starejši računalnik sem namestil sistem Debian Linux (vir: https://www.debian.org/) Najprej sem s spletne strani shranil namestitveno datoteko, ki sem jo kasneje razširil in prenesel na USB-ključek. Sledilo je zaganjanje računalnika z USB-ključka, kar je povzročilo zagon namestitvenega programa. Sledil je postopek, ki ga prikazujejo spodnje slike: izbira namestitvenega jezika, izbira države, postavitev tipkovnice, nalaganje dodatnih komponent, nastavljanje omrežja (določitev gostiteljskega imena, imena domene – gostija.com), nastavitev uporabnikov in gesel (za root uporabnika in navadnega uporabnika), razdeljevanje diskov, uveljavljanje sprememb – formatiranje particij, nameščanje osnovnega sistema, nastavitev upravljalnika paketov (jezik, zrcalni strežnik – ftp.arnes.si), nastavitev ugotavljanja popularnosti paketov, izbira programske opreme, nastavljanje upravljanja pogleda in namestitev GRUBzaganjalnika.

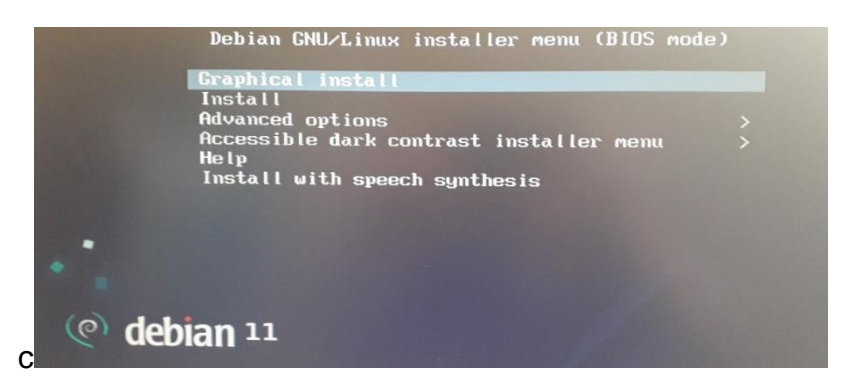

Slika 2: Zaslonska slika – začetek namestitve Debiana

| y uc                                                        | .U           |                                                |                 |                 |           |
|-------------------------------------------------------------|--------------|------------------------------------------------|-----------------|-----------------|-----------|
| elect a language                                            |              |                                                |                 |                 |           |
| Choose the language t<br>anguage for the insta<br>Language: | o be<br>lled | used for the installation process. The system. | selected langua | ge will also be | the defau |
| Northern Sami                                               | -            | Sámegillii                                     |                 |                 |           |
| Norwegian Bokmaal                                           | -            | Norsk bokmål                                   |                 |                 |           |
| Norwegian Nynorsk                                           | -            | Norsk nynorsk                                  |                 |                 |           |
| Occitan                                                     | -            | Occitan                                        |                 |                 |           |
| Persian                                                     | -            | غارسى                                          |                 |                 |           |
| Polish                                                      | -            | Polski                                         |                 |                 |           |
| Portuguese                                                  | -            | Português                                      |                 |                 |           |
| Portuguese (Brazil)                                         | -            | Português do Brasil                            |                 |                 |           |
| Punjabi (Gurmukhi)                                          | -            | धंसण्धी                                        |                 |                 |           |
| Romanian                                                    | -            | Románă                                         |                 |                 |           |
| Russian                                                     |              | Русский                                        |                 |                 |           |
| Serbian (Cyrillic)                                          |              | Српски                                         |                 |                 |           |
| Sinhala                                                     |              | සිංහල                                          |                 |                 |           |
| Slovak                                                      | -            | Slovenčina                                     |                 |                 |           |
| Clausation                                                  |              |                                                |                 |                 |           |

Slika 3: Zaslonska slika – izbira namestitvenega jezika

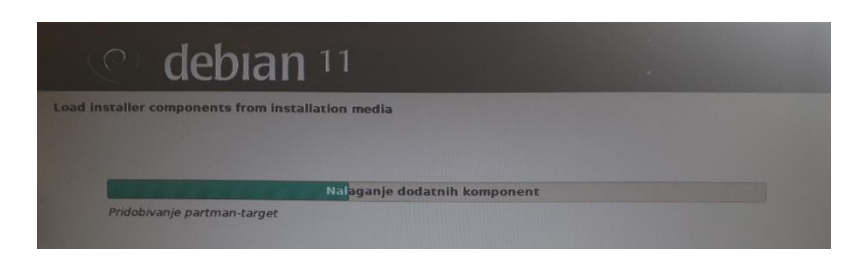

Slika 4: Zaslonska slika – nameščanje komponent

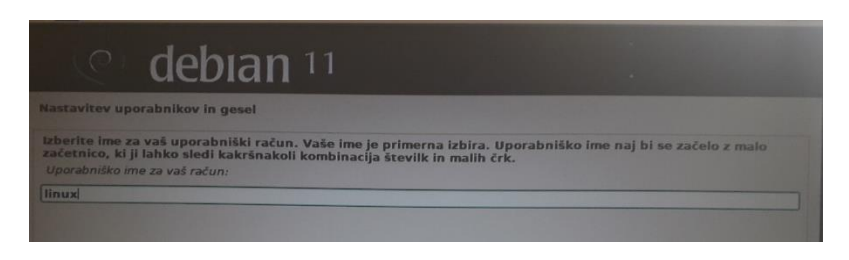

Slika 5: Zaslonska slika – nastavitev glavnega uporabnika

| To je pro<br>(datote<br>pripravi | egled raz<br>čni sister<br>iti njeno | delkov in priki<br>n, priklopno to<br>tabelo razdelko | lopnih točk,<br>očko, itd.), iz<br>ov. | ki so tre<br>zberite n | nutno nas<br>ezaseden | tavljene. Izberite raz<br>prostor, če želite ust | delek, če mu želite spr<br>variti razdelke, ali napr | emeniti nastaviti<br>avo, če želite |
|----------------------------------|--------------------------------------|-------------------------------------------------------|----------------------------------------|------------------------|-----------------------|--------------------------------------------------|------------------------------------------------------|-------------------------------------|
| NdS                              | tavi pro                             | YI BILISKI NAIL                                       |                                        |                        |                       |                                                  |                                                      |                                     |
| Nast                             | tavljanje                            | e upravljalnil                                        | ka logičnih                            | nosilce                | v (LVM)               |                                                  |                                                      |                                     |
| Nast                             | tavi šifr                            | irane nosilce                                         |                                        |                        |                       |                                                  |                                                      |                                     |
| Nasi                             | tavi nos                             | ilce ISCSI                                            |                                        |                        |                       |                                                  |                                                      |                                     |
|                                  |                                      |                                                       |                                        |                        |                       |                                                  |                                                      |                                     |
| ⇒ scs                            | 12 (0,0,0                            | )) (sda) - 120                                        | O GB ATA                               | S120G                  | SD2205                |                                                  |                                                      |                                     |
| >                                | . 1.                                 | primarni                                              | 22.5 GB                                | f                      | ext4                  | 1                                                |                                                      |                                     |
| >                                | 5.                                   | logični                                               | 7.8 GB                                 | f                      | ext4                  | /var                                             |                                                      |                                     |
| >                                | 6.                                   | logični                                               | 1.0 GB                                 | f                      | swap                  | swap                                             |                                                      |                                     |
| >                                | . 7.                                 | logični                                               | 1.4 GB                                 | f                      | ext4                  | /tmp                                             |                                                      |                                     |
| >                                | 8.                                   | logični                                               | 87.2 GB                                | f                      | ext4                  | /home                                            |                                                      |                                     |
|                                  | 617 (0,0,                            | ) (sdb) - 16.0                                        | GB Gener                               | ic Flash               | Disk                  |                                                  |                                                      |                                     |
| >                                | > 1.                                 | primarni                                              | 16.0 GB                                | в                      | fat32                 |                                                  |                                                      |                                     |
|                                  |                                      |                                                       |                                        |                        |                       |                                                  |                                                      |                                     |
| Raz                              | veljavi s                            | premembe n                                            | a razdelkił                            | 1                      |                       |                                                  |                                                      |                                     |
|                                  |                                      |                                                       |                                        | membe                  | na disk               |                                                  |                                                      |                                     |

Slika 6: Zaslonska slika – razdeljevanje diskov

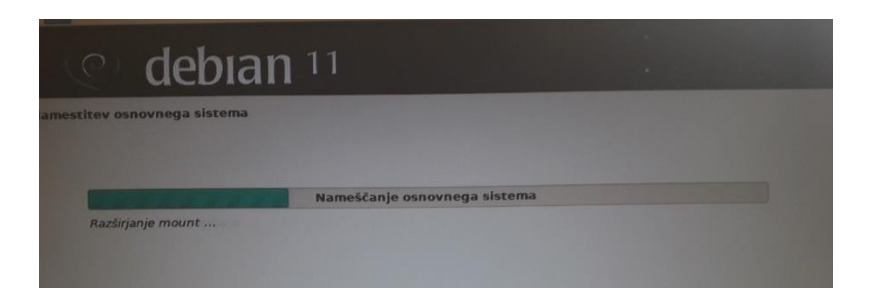

Slika 7: Zaslonska slika – nameščanje osnovnega sistema Debian

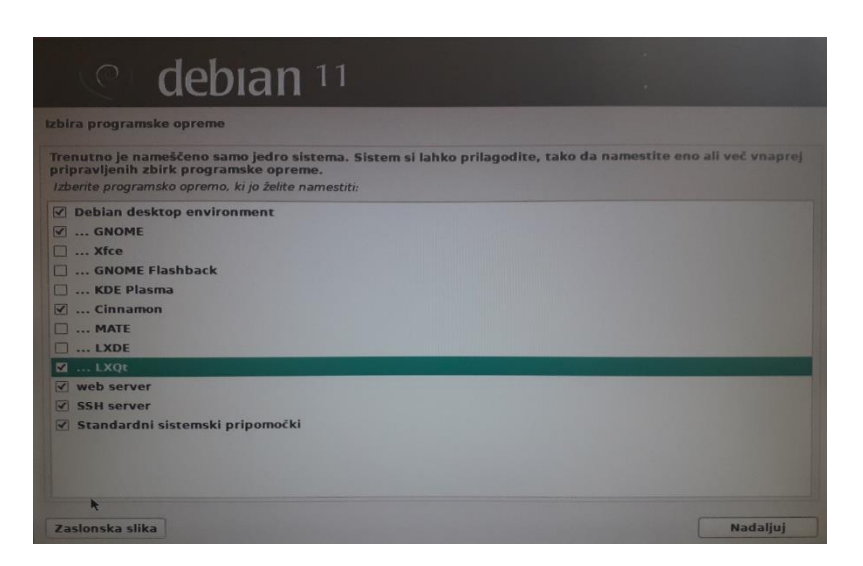

Slika 8: Zaslonska slika – izbira programske opreme

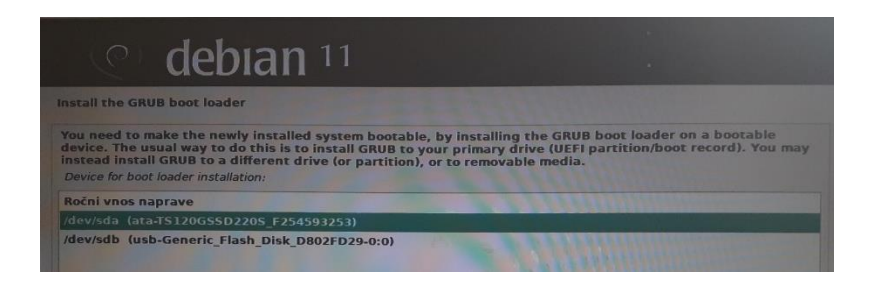

Slika 9: Zaslonska slika – nastavitev zagonske enote

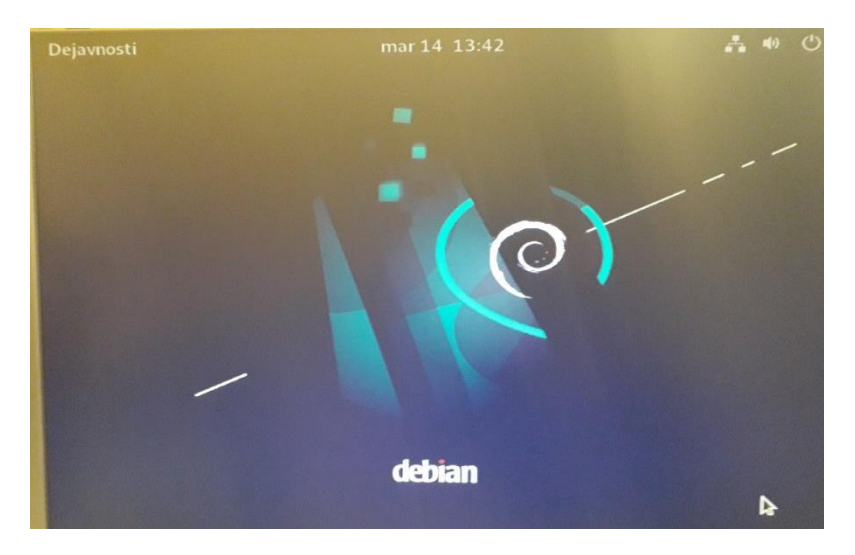

Slika 10: Zaslonska slika – Debian je uspešno nameščen

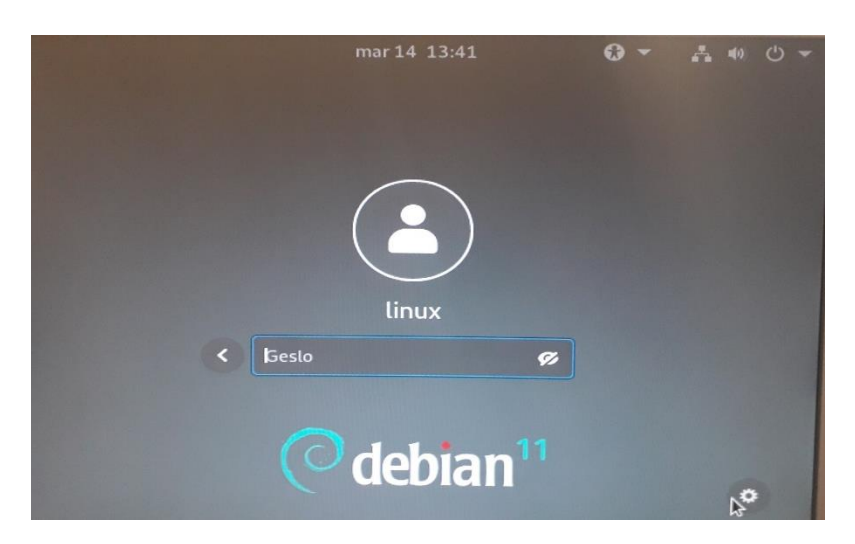

Slika 11: Zaslonska slika – vpis v Debian z uporabnikom linux

## 3.2 NADZORNA PLOŠČA AAPANEL

aaPanel je brezplačna (odprtokodna) programska oprema za spletno gostovanje in avtomatizacijo strežniških podatkovnih centrov z nadzorno ploščo, razvito za ponudnike maloprodajnih storitev gostovanja. Je sistem, podoben komercialni nadzorni plošči aapanel. Primeren je za namensko in deljeno gostovanje, kar skrbnikom strežnikov omogoča, da vzpostavijo nova spletna mesta, račune prodajalcev, e-poštne račune ter urejajo in ustvarjajo vnose DNS prek spletnega vmesnika. Vključuje avtomatizacijo in upravljanje domenskih imen, e-poštnih računov, spletnih aplikacij, programskih jezikov, baz podatkov in infrastrukturnih nalog za zagotavljanje okolja, pripravljenega za kodiranje, in močne varnosti.

aaPanel nadzorna plošča nudi prijazen pogled tako za uporabnike kot tudi sistemske skrbnike. Administratorju omogoča dodajanje uporabnikov, kreiranje paketov, dodajanje SSL-certifikatov, dodajanje modulov in kreiranje varnostnih kopij, nadzorovanje elektronske pošte, upravljanje s prostorom in drugimi strežniškimi sredstvi, kot so ram, cpu, virtualna jedra. Omogoča nadzor nad VPS-gostovanjem, kjer lahko uporabnik uporablja poljubne ukaze in prav tako nanj namesti module po meri, ki jih navadno deljivo gostovanje ne omogoča.

#### 3.2.1 NAMESTITEV AAPANELA

Namestitveno datoteko sem dobil na spletni strani https://www.aapanel.com. Najprej sem moral urediti požarni zid (omogočiti SH-datoteke), potem sem datoteko install.sh pognal in začela se je namestitev. Za inštalacijo sem uporabil naslednji ukaz: wget -O install.sh http://www.aapanel.com/script/install-ubuntu\_6.0\_en.sh && bash install.sh forum

Postopek delno prikazujeta spodnji sliki.

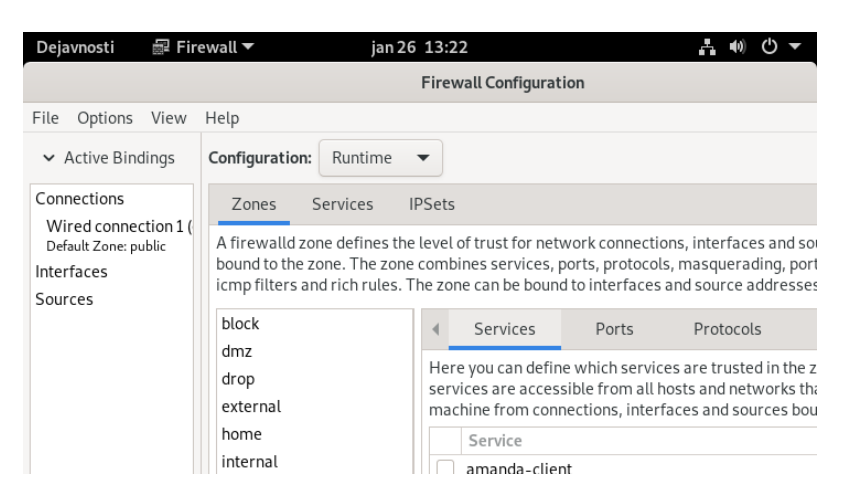

Slika 12: Zaslonska slika – urejanje požarnega zidu

| Firewall reloaded<br>Stopping Bt-Tasks done<br>Stopping Bt-Panel done<br>Starting Bt-Panel done<br>Starting Bt-Tasks done                                                                                                    |  |  |  |  |  |  |
|----------------------------------------------------------------------------------------------------|--|--|--|--|--|--|
| Congratulations! Installed successfully!                                                                                                    |  |  |  |  |  |  |
| aaPanel Internet Address: http://[2a01:4/6.1c0c:6089::1]:8888/eea64d49<br>aaPanel Internal Address: http://160.100.200.217:8888/eea64d49<br>username: lzqcjtlj<br>password: b50f3e2e<br>Warning:<br>If you cannot access the panel,<br>release the following port (8888/888/80/443/20/21) in the security group |  |  |  |  |  |  |
| Time consumed: 7 Minute!<br>root@debian-16gb-nbg1-1:~#                                                                                                    |  |  |  |  |  |  |

Slika 13: Zaslonska slika – nameščanje aaPanela

## 3.3 WHMCS SISTEM

To je sistem, ki avtomatizira spletno gostovanje. Poskrbi, da ima administrator pregled nad strankami in naročili, pomaga pri poslovanju z registratorji domen, skrbi za izdajo računov, zbira plačila strank, centralizira komunikacijo s strankami, omogoča pomoč uporabnikom, tudi ko administratorja ni zraven ...

#### Vir: https://www.whmcs.com/tour/

Tukaj naročnik kreira svojo domeno. Po prejemu naročila jo administrator vpiše v mednarodni register Freenom. Freenom (https://www.freenom.com/) je edini brezplačni register domen.

Namestitev WHMCS: za nameščanje sem vzel t. i. beta verzijo, ki sem jo dobil brezplačno.

|                                                                             |                                                                                | 9                 |
|-----------------------------------------------------------------------------|--------------------------------------------------------------------------------|-------------------|
| New Installation                                                            |                                                                                |                   |
| No existing installation was detected.                                      |                                                                                |                   |
| Intending to perform an upgrade? Do not o                                   | continue, and click here for help.                                             |                   |
| 🛕 System Requ                                                               | irements Check Failed                                                          |                   |
| Your system does not meet the requires<br>You must resolve the issues below | ments necessary to run this version o<br>before you can continue with installa | f WHMCS.<br>tion. |
| Read/Write Permissions                                                      | File/Directory Path                                                            | Help              |
| Configuration File                                                          | /configuration.php                                                             | ?                 |
| Please address the issues listed above and<br>requirements and continue.    | then click the button below to re                                              | check the         |
|                                                                             |                                                                                |                   |

Slika 14: Zaslonska slika – začetek namestitve WHMCS sistema

#### 3.4 PLATFORMA ZA VARNOSTNO KOPIRANJE

Ker so pri spletnem gostovanju zelo pomembne varnostne kopije, sem namestil Restic (https://restic.net/), ki je orodje za avtomatske varnostne kopije v spletnem orodju in gostovanju.

Spodaj je primer zaslonske slike namestitve:

| Dejavnosti                                                                                                    | 5. Terminal 🔻                                                                                                    | jan 26 13:44                                                                                                    |                                                             |                                                            | - ()                               | () ▼         |  |  |  |
|----------------------------------------------------------------------------------------------------|----------------------------------------------------------------------------------------------------|----------------------------------------------------------------------------------------------------|-------------------------------------------------------------|------------------------------------------------------------|------------------------------------|--------------|--|--|--|
| Ð                                                                                                    |                                                                                                    | linux@linux: ~                                                                                                    |                                                             |                                                            | ۹ =                                | ×            |  |  |  |
| linux@linu<br>_6.0_en.sh<br>-2022-01-<br>h<br>Razreševan<br>Povezovanj<br>o.<br>HTTP zahte<br>Dolžina: 2<br>Shranjevan | <pre>x:~\$ wget -0 instal<br/>&amp;&amp; bash install.sh<br/>26 13:42:28 http<br/>je www.aapanel.com<br/>e na www.aapanel.co<br/>va poslana, čakanje<br/>9373 (29K) [applica<br/>je v: »install.sh«</pre> | ll.sh http://www.<br>i forum<br>o://www.aapanel.com<br>(www.aapanel.com<br>m (www.aapanel.co<br>e na odgovor<br>ation/octet-strea | aapanel.o<br>om/scrip†<br>)128<br>om) 128.:<br>200 OK<br>m] | com/script/:<br>t/install-uk<br>.1.164.230<br>l.164.230 :{ | install-ub<br>buntu_6.0_<br>80 pov | en.s<br>ezan |  |  |  |
| install.sh                                                                                                    | 100%[====                                                                                                    | >]                                                                                                    | 28,68K                                                      | 160KB/s                                                    | in 0,2s                            | - 1          |  |  |  |
| 2022-01-26 13:42:29 (160 KB/s) - »install.sh« shranjeno [29373/29373]                                                  |                                                                                                    |                                                                                                    |                                                             |                                                            |                                    |              |  |  |  |
| Please use the [root] user to execute the aapanel installation script! linux@linux:~\$                                 |                                                                                                    |                                                                                                    |                                                             |                                                            |                                    |              |  |  |  |

Slika 15: Zaslonska slika – potek namestitve Restic-a

## 3.5 BAZA ZNANJA

Ko se pri spletnem gostovanju zatakne, pridejo prav baze znanja (Knowledge base), kjer najdemo nabor objav, ki jih pripravi skrbnik strani ali sistemski tehnik. Med drugim sem za svoje potrebe oz. potrebe bodočih strank izdelal tudi video vodiče.

Moja baza znanja je na strani https://gostija.com.

| WHM(\$S                                                    | + Clients + Orders + Billing +         | Support - Reports - Utilities | • Addons • |              |  | ۹ 🦑               | <u>a</u> 7 (     | 0          |
|------------------------------------------------------------|----------------------------------------|-------------------------------|------------|--------------|--|-------------------|------------------|------------|
| O Support                                                  | Knowledgebase                          |                               |            |              |  |                   |                  |            |
| Amouncoments<br>Downloads<br>Knowledkebase                 | Add Category Add Article               |                               |            |              |  |                   |                  |            |
| Suggert Tickets<br>Open New Tickets<br>Environment Replays | Category Name                          |                               | Tick to P  | ide          |  |                   |                  |            |
| Q. Filter Tickets                                          | VENUM                                  |                               |            |              |  |                   |                  |            |
| Status<br>Availing Tephyllo M                              |                                        |                               |            | Add Category |  |                   |                  |            |
| Department<br>- Any                                        | You are here: Knowledgebase Home = Vid | ideo Vodili                   |            |              |  |                   |                  |            |
| Subject/Message                                            | No Articles Found                      |                               |            |              |  |                   |                  |            |
| Email Address                                              |                                        |                               |            |              |  |                   |                  |            |
| filera                                                     |                                        |                               |            |              |  |                   |                  |            |
| © Network Issues                                           |                                        |                               |            |              |  |                   |                  |            |
| (1) Advanced Search                                        |                                        |                               |            |              |  |                   |                  |            |
| Cleans w<br>Cleans w                                       |                                        |                               |            |              |  |                   |                  |            |
| Tearth                                                     |                                        |                               |            |              |  |                   |                  |            |
| I Staff Online                                             |                                        |                               |            |              |  |                   |                  |            |
| admin                                                      |                                        |                               |            |              |  |                   |                  |            |
| + Millionale Skikibar                                      | 1                                      |                               |            |              |  |                   |                  |            |
| Copyright ID WHIM (\$ 2002, All                            | Rights Reserved.                       |                               |            |              |  | Report a Bug   Oc | currentation   C | Contact Us |

Slika 16: Zaslonska slika – kreiranje baze znanja

|                                                  | Home        | Store - objeve Knowledgebase Network Status pertnerstvo<br>Contact Us | ම ව ද එ ම |
|--------------------------------------------------|-------------|-----------------------------------------------------------------------|-----------|
| Categories                                       | a           | Knowledgebase                                                         |           |
| Support                                          |             | Enter a question here to search our intewindgebase for answers.       | Swarch    |
| porpora recordence     polare     of convergence |             | Categories                                                            |           |
| a, Usennoos<br>♥ Network Statum<br>♥ Open Ticket |             |                                                                       |           |
|                                                  |             |                                                                       |           |
| Copyright © 2022 Gostija, Ali                    | Rights Rese | rved.                                                                 | Ŧ         |
|                                                  |             |                                                                       |           |

Slika 17: Zaslonska slika – pogled na bazo znanja s strani uporabnika

#### **3.6 ROUNDCUBE WEBMAIL**

Roundcube je brezplačna in odprtokodna rešitev spletne pošte z uporabniškim vmesnikom, podobnim namizju, ki ga je enostavno namestiti/konfigurirati in deluje na standardnem strežniku LAMPP. Predloge uporabljajo najnovejše spletne standarde za upodobitev funkcionalnega in prilagodljivega uporabniškega vmesnika. Roundcube vključuje druge sofisticirane odprtokodne knjižnice in omogoča številne funkcionalnosti.

Za delovanje ga uporablja tudi Arnes pošta (Arnes webmail).

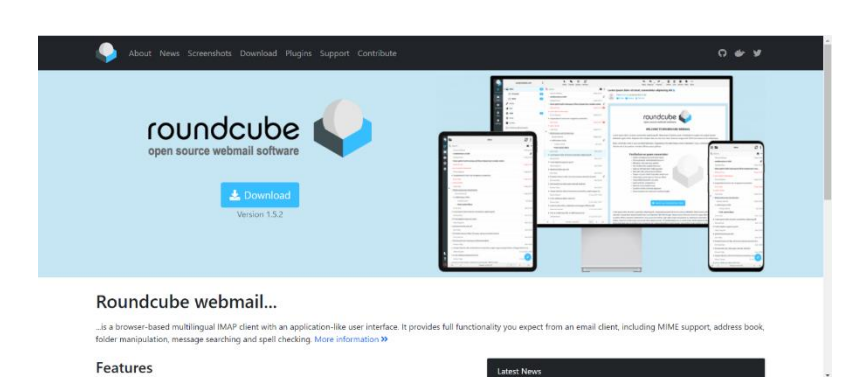

Slika 18: Zaslonska slika na https://roundcube.net – Roundcube

| 3 | .6.1 | NAMEST | ITEV |
|---|------|--------|------|

Če uporabnik v svojem poštnem odjemalcu želi za znakom @ uporabljati svojo domeno, mora sam namestiti to komponento.

Roundcube sem namestil v okolje aaPanel:

| roundcube 😜                                                                                                    | How-to Wiki |
|----------------------------------------------------------------------------------------------------|-------------|
| Roundcube Webmail Installer                                                                                                    |             |
| 1. Check environment 2. Croate config 3. Test config                                                                                                    |             |
| Checking PHP version<br>Version: OK (PHP 8.0.15 detected)                                                                                                    |             |
| Checking PHP extensions                                                                                                    |             |
| The following modules/extensions are required to run Roundcube:                                                                                                    |             |
| FORE:         0K           DOM:         0K           DOM:         0K           NUL:         0K           NUL:         0K           POD:         0K           POD:         0K           POD:         0K           POD:         0K           POD:         0K           POD:         0K           Open:         0K           Copen:         0K |             |
| The next couple of extensions are optional and recommended to get the best performance:                                                                                                    |             |
| adat: ok<br>Hadado: Ok<br>Edat: Ok<br>Ok<br>UAH: Ok<br>G2: OK                                                                                                    |             |

Slika 19: Zaslonska slika – pregled stanja namestitve

#### 3.6.2 BAZA PODATKOV

Baza podatkov je potrebna pri inštalaciji Roundcuba, ker so notri shranjeni vsi podatki o elektronski pošti.

Nastaviti jo moramo med namestitvijo e-pošte.

| ins Difficulture       |                             |                 |              |              |                |             |          |              |            |                          |            |         |  |
|------------------------|-----------------------------|-----------------|--------------|--------------|----------------|-------------|----------|--------------|------------|--------------------------|------------|---------|--|
| and reductor.          | Film                        |                 |              |              |                |             |          |              |            |                          |            |         |  |
| real                   |                             |                 |              |              |                |             |          |              |            |                          |            |         |  |
| Re Nora                | Vsebąt bosedo               |                 |              |              |                |             |          |              |            |                          |            |         |  |
| k cache                | Tabala                      | Dajazaja        |              |              |                |             |          | Antic 👷 Wota | Possi      | ie za razaričkoje znakra | Velikoed   | Panadak |  |
| r cathe_index          | D suche                     | ☆ 프Panolaj      | Shikara S    | e lokarje 3  | 52 Valeri 👳    | i i preseri | Q Zerrei | o lensi      | DB willer  | M_unicale_ci             | 72,0 450   |         |  |
| r cacho chared         | 🗇 cache_indes               | · Procesoj      | Shiers       | e inkanja 3  | 54 Vatert 1    | i irpacti   | Q Zare   | it Innoi     | )8 uttm    | b_stcoing_d              | 35,0 128   | -       |  |
| k cache_thread         | 🗆 mithe_messages            | 🚖 🗏 Patrolaj    | Saukara il   | ę lekanje 3  | Sel Valuesi (B | logacel .   | 🖨 7mm)   | é luni       | 18. utim   | k_aniostie_cl            | 15,0,818   | 6 I.+   |  |
| r collected_addresses  | C cache_shared              | * Titreorder    | Shier        | t Inkanja 3  | Sel Veters in  | (Trpreer)   | a come   | e Innoi      | it atten   | ankota_d                 | 14.10 159  |         |  |
| 🔆 contectigioupmembers | C cache_thread              | 🚖 🗉 Prabodaj    | Shikun a     | e lekanje g  | of tables in   | p trypaceti | a Terrel | ê Innsi      | 18 attim   | L'anionte_d              | 12,0 118   |         |  |
| Contactgroups          | Collected_addresses         | · Protekaj      | - General -  | a lokanic a  | H VERM         | (mpican)    | CH12     | y Inno       | JU utter   | 4_unkose_cl              | 14.10 128  |         |  |
| P compete              | C contectprosperombers      | 🚖 🗉 Pretoskaj   | A Seulous II | e Iskanjo j  | A VILLA B      | inpregni    | Caves    | e Imol       | an an ac   | eneral G                 | 22,0 Kát   |         |  |
| P Resize               | C contectproups             | * Presekal      | - GRUEUR :   | e Iskanic    | HE VISION IN   | Insolasi (  | Cave     | e Inno       | UU UTEM    | st_unicose_cl            | 52,0 828   |         |  |
| - iduntiliara          | Contecta                    | 🚖 🔢 Pretonikaj  | P Seukora in | e latarja 3  | H VIEW B       | Inpage 1    | 😅 Zavizi | 0 Ims        | DE LIGIO   | of unicode d             | 32,0 X48   |         |  |
| 🔀 searchas             | FI Ectionary                | 🚖 🔄 Presicial   | - Gandara    | e Islatio 3  | Sel Vistori 🗑  | (cprozn)    | Carra C  | ie traci     | DD utten   | ok unikode di            | 52.0 Kit   |         |  |
| Pr manufart            | L) filmton                  | 🚖 🔤 Peccelaj    | Shikun a     | things 3     | H Values - B   | tipseni     | @ Zene   | è lund       | DE atSm    | in whether to            | 13,0 410   |         |  |
| P ayolett              | identities                  | + Presta        | - Deulous    | e likarja 3  | salvered F     | inzorqui (  | Q Zawa   | 1 lmc        | antra GC   | anicoso di               | 40,0.010   |         |  |
|                        | i marches                   | ★ EPatrokaj     | Sinkara a    | e lakerja 🔋  | Websi .        | i lipmoi    | © Tene   | e Innd       | DB uffer   | i, sheim, h              | 12,0 411   |         |  |
|                        | i session                   | ·* Procedos     | Shieus 1     | it laintja 3 | Sal Vesters in | irganget i  | Q 2002   | 1 Intel      | H atten    | b_anicote_d              | -32,0 ×39  | 0 =     |  |
|                        | C system                    | 🚖 🔳 Pasterkaj 🗄 | Shikun I     | e letarja 3  | Sel Valanti B  | irprecti    | @7mmi    | 1 lenei      | IR utilies | it_minute_d              | 10,0 610   |         |  |
|                        | C ases                      | 🚖 🔳 Precedes    | Shieur       | e Inkanje 3  | Se vetere in   | ( appenent  | a care   | 1 Inno       | H utter    | anicoste_d               | -14. W X28 |         |  |
|                        | 35 tabel                    | Vecto           |              |              |                |             |          | 4 tensi      | 08 eff.    | present_ci               | 512.0 K18  |         |  |
|                        | t_ Constitute               | Z constants     |              | ~            |                |             |          |              |            |                          |            |         |  |
|                        | 👌 Natisti 💂 Sitvar potation |                 |              |              |                |             |          |              |            |                          |            |         |  |

Slika 20: Zaslonska slika – prikaz mysql baze podatkov v phpmyadmin

| 3.6.3  | <b>OPIS ROUNDCUBE-A</b> |
|--------|-------------------------|
|        |                         |
| L Upor | rabniško ime            |
| Gesl   | 0                       |
|        | PRIJAVA                 |
|        | seminarsk naloga        |

Slika 21: Zaslonska slika – postavljan e-poštni odjemalec

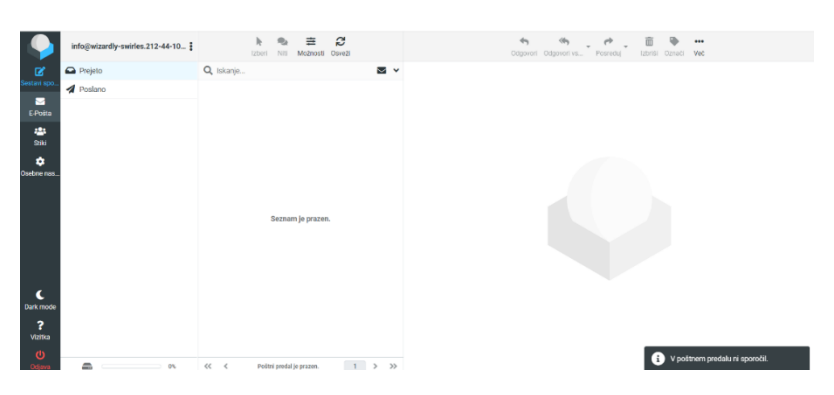

Slika 22: Zaslonska slika – uporabniški vmesnik Roundcube-a

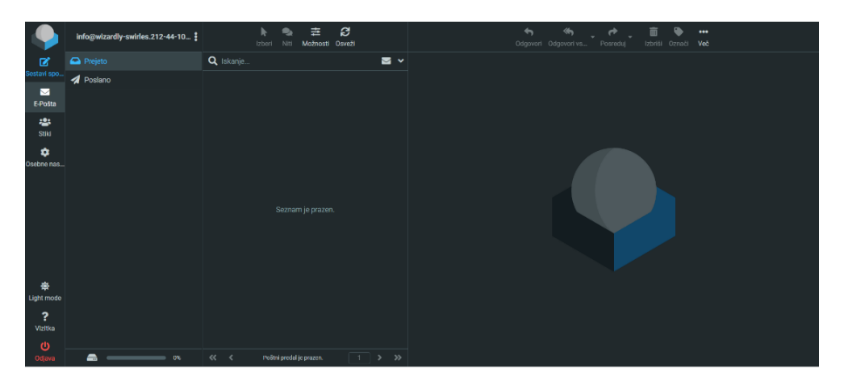

Slika 23: Zaslonska slika – temna tema e-poštnega odjemalca

# 3.7 KONČNI PRODUKT

#### 3.7.1 GOSTOVANJE

Gostija.com omogoča nudenje brezplačnega gostovanja za študente (študentsko gostovanje), seveda pa tudi navadno gostovanje. Lahko ponudi registracijo spletnih domen, partnersko pa omogoča še t. i. website builder, SSL-certifikate in pa profesionalne elektronske naslove.

#### 3.7.2 ADMINISTRACIJA GOSTOVANJA

V administraciji lahko dodajamo nove pakete, pakete preprodajalcev (reseler), upravljamo s strežnikom (diski, ram, procesor ...). Omogoča upravljanje z imenskimi strežniki, z WordPress paketi (prednost WordPress gostovanja je vnaprejšnja namestitev WordPressa, teme ter vtičnikov, s katerimi stranka lažje ustvari svoje spletišče) in še mnogo več.

| WHM (S                                                                                                    | + Clients • Orders •     | Billing - Support - Reports | - Utilities - Addons - |                             | c                                                           | a 🔩 🔺 🔎 🕕 🧿                                                                                                    |
|----------------------------------------------------------------------------------------------------|--------------------------|-----------------------------|------------------------|-----------------------------|-------------------------------------------------------------|----------------------------------------------------------------------------------------------------|
| + Shortcuts                                                                                                    | Dashboard                |                             |                        |                             |                                                             |                                                                                                    |
| Add New Client<br>Add New Order<br>Create New Ouste<br>Create New To-Do Entry                                             | Pending Orders           |                             | 0<br>Tickets Waiting   | O<br>Pending Cancellation   | ••                                                          | O<br>Pending Module Actions                                                                                                    |
| WHOIS Lookup                                                                                                    | System Overview          |                             |                        | C A X                       | Automation Overview                                         | CAX                                                                                                    |
| Generate Due Invoices                                                                                                    |                          |                             |                        | 10                          |                                                             | N                                                                                                    |
| Attempt CC Captures                                                                                                    |                          |                             | Toda                   | ry Last 30 Days Last 1 Year |                                                             |                                                                                                    |
| System Information                                                                                                    |                          | New Orders Ac               | tivated Orders Income  |                             | Invoices Created                                            | Credit Card Captures                                                                                                    |
| egistered To: weadown<br>cense Type: WHMCS 8.3.1<br>spires: 31st December 2099<br>ersion: 8.3.1<br>n update is available! | 1.0<br>0.9<br>0.8<br>0.7 |                             |                        | 0.9 0.8 0.7 0.6             | Overdue Suspensions                                         | Inactive Tickets Closed                                                                                                    |
| H Advanced Search                                                                                                    | e 0.5                    |                             |                        | 0.5                         |                                                             | , in the second second s |
| Clients 👻                                                                                                    | 0.4                      |                             |                        | 0.4                         | Overdue Reminders                                           | Cancellations Processed                                                                                                    |
| Client Name Y                                                                                                    | 0.2                      |                             |                        | 0.2                         | 0                                                           | 0                                                                                                    |
| Search                                                                                                    | 0.1                      |                             |                        | 0.1                         | Last Automation Run: Never NE                               | OS ATTENTION                                                                                                    |
| 🕼 Staff Online                                                                                                    | 12am fam                 | 2am 3am 4am                 | 6am 6am 7am            | Bam Bam                     | Activity                                                    | Ø A X                                                                                                    |
| osredkar                                                                                                    |                          |                             |                        |                             |                                                             |                                                                                                    |
| « Minimise Sidebar                                                                                                    | Billing                  | Ø ^ X                       | Stripe Balance         | (2 ^ X                      | admin<br>Admin User 'sosredkar' with rol<br>194.249.213.209 | 4 days ago<br>e Full Administrator created                                                                                                    |
|                                                                                                    | €0.00                    | €1.00                       | €0.00                  | €0.00                       | admin                                                       | 6 days ago                                                                                                    |

Slika 24: Zaslonska slika – pogled administratorja v WHMCS

#### 3.7.3 IZBIRA DOMENE

Ko se uporabnik odloči za ime svoje domene, jo posreduje administratorju preko WHMCS-sistema, nato pa jo ta vpiše v register na Freenomu.

| freenom | -               |                                    | Storitve v Partnerji v O Freenomu v Podpora | <ul> <li>Angleščina</li> <li>Prijava</li> </ul> |
|---------|-----------------|------------------------------------|---------------------------------------------|-------------------------------------------------|
|         | E               | medomene.ml                        | Preverite<br>razpoložijivost                |                                                 |
|         |                 | Da je <b>imedomene.mi</b> na vojo! | 0 domen domena v košarici Checkout          |                                                 |
|         | imedomen        | BREZPLAČNO                         | EUR 00                                      |                                                 |
|         | .mi             |                                    | ✓ Izbrane                                   |                                                 |
|         |                 | Prinesi eno od teh domen. Svob     | odni <b>so</b> !                            |                                                 |
|         | imedomen<br>.tk | • BREZPLA                          | ČNO EUR 00 Izbrati                          |                                                 |
|         | imedomen        | • BREZPLA                          | ČNO EUR 00 izbrati                          |                                                 |

Slika 25: Zaslonska slika – registracija domene na Freenom-u

#### 3.7.4 PARTNERSTVO

Partnerski program je program, ki ga ponudniki spletnih storitev uporabljajo za privabljanje novih strank. Deluje tako, da obstoječa stranka iz svojega območja za stranke pošlje povezavo svojim prijateljem, znancem in ko ti opravijo naročilo, sistem to zabeleži in stranki, ki je novi stranki posredovala povezavo, je izplačana provizija.

| *                                                                          | Home Services ¥ | Domains • Website & Security •<br>partnerstvo | Billing • Sup      | iport •           | ⊞ → ≗ ≞ |
|----------------------------------------------------------------------------|-----------------|-----------------------------------------------|--------------------|-------------------|---------|
| portnerstvo<br>italistika se redno posodablja<br>fortal Home / partnerstvo |                 |                                               |                    |                   |         |
| O<br>Clicks                                                                | ٠               | 0<br>Signups                                  | ж                  | 0%<br>Conversions | M       |
| ia edinstvena napotitver                                                   | na povezava     |                                               | http://gostija.com | n/aff.php?aff=2   |         |
| ommissions Pending Mat                                                     | uration:        |                                               | €0,00 EUR          |                   |         |
| vailable Commissions Bal                                                   | ance:           |                                               | €0,00 EUR          |                   |         |
| vsi umiki:                                                                 |                 |                                               | €0,00 EUR          |                   |         |
|                                                                            |                 | ≘zahteva za prekl                             | c                  |                   |         |

Slika 26: Zaslonska slika – partnerstvo

#### 3.7.5 APLIKACIJE

Poleg osnovnih funkcij, potrebnih za spletno gostovanje, nam aaPanel omogoča še več kot 300 dodatnih funkcij, ki uporabnikom lajšajo uporabo.

Email acounts – v razdelku email aconunts lahko stranka prosto kreira e-poštne naslove in jih pregleduje, ureja ...

Delivery tracker – je vezan na e-pošto in je namenjen sledenju elektronske pošte. Prikaže, zakaj (če) sporočilo ni bilo dostavljeno ...

Dns zone editor – v tem programu lahko stranka ureja DNS-zapise za svojo domeno. DNS-zapise potrebujemo, ko hočemo svojo domeno povezati z Google iskalnim orodjem, povezati z Office for school ...

Softaculous app instaler – tukaj lahko stranka namesti čez 300 aplikacij z enim klikom brez iskanja zip datotek po spletu; aplikacije so vnaprej zbrane v programu in jih lahko namestimo na klik.

#### 3.8 PROGRAMIRANJE

Za potrebe svojih strank sem sprogramiral vtičnik za Wordpres, s katerim lahko stranka ustvari varnostne kopije v GoogleDrive, OneDrive, DropBox. Za to sem uporabil programska jezika Python in Javascript. V veliko pomoč pri izdelavi tega vtičnika, ki sam izdeluje rezervne kopije plartforme za hrambo v oblak, mi je bila spodnja povezava. Najprej sem sprogramiral rezervno kopiranje za GoogleDrive, nato sem dodal še kopiranje za OneDrive in DropBox. Vtičnik sem kasneje naložil na eno izmed svojih spletnih strani, kjer je dobro deloval, zato sem ga objavil tudi v Wordpressovem naboru vtičnikov. Na koncu sem ga le še izvozil kot zip datoteko in lahko sem začel z uporabo. Med programiranjem tega vtičnika sem ugotovil, da sta Javascript in Python ena izmed najbolj uporabnih programskih jezikov.

Pomagal sem si s stranjo: https://developer.wordpress.org/plugins/intro/.

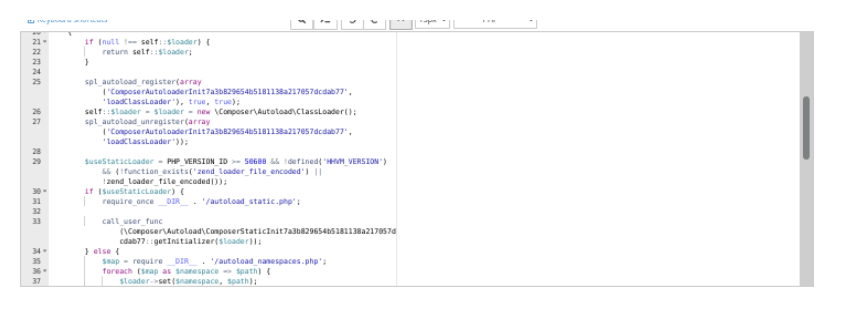

Slika 27: Zaslonska slika – del kode mojega vtičnika

| ピ Key | board shortcuts Q ≻_ 5 C ↔                                                         | 13px v PHP v |
|-------|------------------------------------------------------------------------------------|--------------|
| 53 *  | if (SuseStaticLoader) (                                                            |              |
| 54    | <pre>\$includeFiles =</pre>                                                        |              |
|       | Composer\Autoload\ComposerStaticInit7a3b829654b5181138a217857dcd<br>ab77::\$files; |              |
| 55 ×  | } else {                                                                           |              |
| 56    | <pre>\$includeFiles = require _DIR '/autoload files.php';</pre>                    |              |
| 57    | }                                                                                  |              |
| 58 ×  | foreach (\$includeFiles as \$fileIdentifier -> \$file) {                           |              |
| 59    | composerRequire7a3b829654b5181138a217857dcdab77(sfileIdentifier,                   |              |
|       | sfile);                                                                            |              |
| 60    | }                                                                                  |              |
| 61    | return flanders                                                                    |              |
| 63    | Teturn stouder;                                                                    |              |
| 64    | 1                                                                                  |              |
| 65    | 1                                                                                  |              |
| 66    | function composerRequire7a3b829654b5181138a217657dcdab77(sfileIdentifier, sfile)   |              |
| 67 =  | (                                                                                  |              |
| 68 *  | if (empty[\$GLOBALS['composer_autoload_files'][\$fileIdentifier]}) {               |              |
| 69    | require sfile;                                                                     |              |
| 70    |                                                                                    |              |
| 71    | <pre>\$GLOBALS['composer_autoload_files'][\$fileIdentifier] = true;</pre>          |              |
| 72    |                                                                                    |              |
| 73    | )                                                                                  |              |

Slika 28: Zaslonska slika – del kode mojega vtičnika

## 3.9 UPORABNIKOV POGLED

Uporabnik odpre svojo nadzorno ploščo z vnosom URL-naslova https://gostija.com/index.php?rp=/login v naslovno vrstico brskalnika.

| ÷   | https://gostija.com/index.php?rp=/login      |                                                                      | P | дð | ŝ | ţ)ı | Ð |   |
|-----|----------------------------------------------|----------------------------------------------------------------------|---|----|---|-----|---|---|
| iča | 🐲 Osnovna šola Tržič 🛃 eAsistent 📋 Arnes 🎦 i | Pouk 📋 Seminarji 🎦 INTUNE 🤌 Knjižnica dr. Toneta 🔺 Free YouTube to M |   |    |   |     |   |   |
|     |                                              | 🔯 рнох                                                               |   |    |   |     |   |   |
|     |                                              | <sup>prijevna stran</sup><br>vstop v bomočje<br>za stranke           |   |    |   |     |   |   |
|     |                                              | epolitni naslov<br>sergejaosredkar@ostrzic.si                        |   |    |   |     |   |   |
|     |                                              | ras wodu u postelo genor<br><br>Z zapomni si mojo prijavo            |   |    |   |     |   |   |
|     |                                              | Lagin<br>ustvari nov račun                                           |   |    |   |     |   | 0 |

Slika 29: Zaslonska slika – vpis uporabnika v nadzorno ploščo

Potem ima na voljo več funkcionalnosti, vidnih na spodnjih slikah zaslona. Lahko si ogleda storitve, domene, točke, pridobljene s privabljanjem novih strank, račune.

In seveda, izdela spletno stran ter uporabi še mnoge druge funkcionalnosti tega gostovanja.

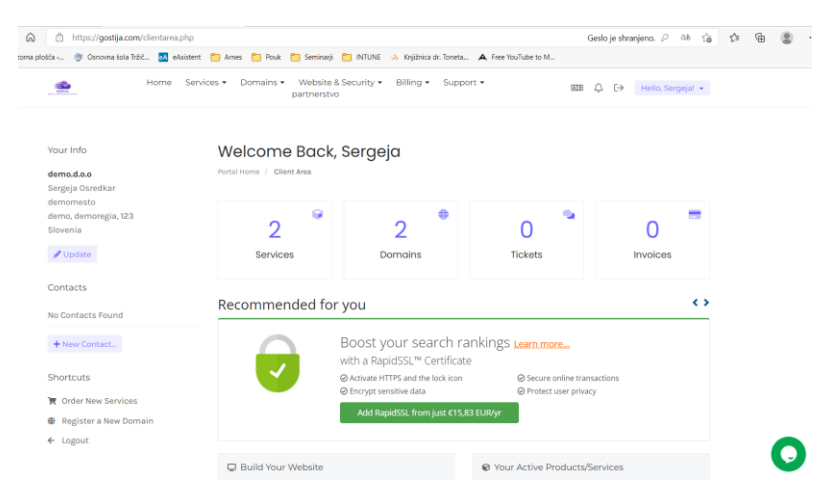

Slika 30: Zaslonska slika – uporabniška nadzorna plošča

|                                  | rvices • Domain | ns • Website & Security • Billing •<br>partnerstvo | Support •                 | ee û          | [→ Hello, Sergeja! + |  |
|----------------------------------|-----------------|----------------------------------------------------|---------------------------|---------------|----------------------|--|
|                                  | My Pro          | ducts & Services                                   |                           |               |                      |  |
| tiviraj 2                        | Portal Home /   | Client Area / My Products & Services               |                           |               |                      |  |
| inding 0                         |                 |                                                    |                           |               |                      |  |
| ispended 0                       | Showing 1       | to 2 of 2 entries                                  |                           |               |                      |  |
| rminated 0                       |                 |                                                    |                           |               |                      |  |
| ekliči 0                         |                 | Product/Service                                    | cene                      | Next Due Date | Status               |  |
|                                  |                 | Free Trial<br>demodomian.ml                        | €0,00 EUR<br>Free Account |               | aktiviraj            |  |
| ins                              | -               | Constant of the second                             |                           |               |                      |  |
| ace a New Order                  |                 | bc-loona.ml                                        | Monthly                   | 2022          | aktiviraj            |  |
| ew Available Addons              | Shaw 10         | ✓ entries                                          |                           |               | Previous 1 Next      |  |
| ssional Email                    |                 |                                                    |                           |               |                      |  |
| OX APP SUITE                     |                 |                                                    |                           |               |                      |  |
| iable, affordable email for your |                 |                                                    |                           |               |                      |  |
| small business                   |                 |                                                    |                           |               |                      |  |

Slika 31: Zaslonska slika – pogled na storitve (Services) v nadzorni plošči uporabnika

| View                                                                    |   | My D        | omo         | lins                 |    |                                 |                                 |           |           |           |  |
|-------------------------------------------------------------------------|---|-------------|-------------|----------------------|----|---------------------------------|---------------------------------|-----------|-----------|-----------|--|
| O aktiviraj                                                             | 2 | Portal Home | e / Clier   | nt Area / My Domains |    |                                 |                                 |           |           |           |  |
| O Expired                                                               | 0 |             |             |                      |    |                                 |                                 |           |           |           |  |
|                                                                         |   | Showin      | ng 1 to 2 o | f 2 entries          |    |                                 |                                 |           |           |           |  |
| Actions                                                                 |   |             |             |                      |    |                                 |                                 | tute It   |           |           |  |
| & Renew                                                                 |   |             |             | Domain               | ** | Reg Date                        | Next Due                        | Renew     | Status    |           |  |
| <ul> <li>Register a New Domain</li> <li>Transfer in a Domain</li> </ul> |   | 0           | 7           | bc-loona.ml          |    | Friday, March<br>4th, 2022      | Saturday,<br>March 4th,<br>2023 | ✔ Enabled | aktiviraj | * •       |  |
|                                                                         |   | 0           | ×           | demodomian.ml        |    | Thursday,<br>March 3rd,<br>2022 | Friday, March<br>3rd, 2023      | ✓ Enabled | aktiviraj | × •       |  |
|                                                                         |   | Show        | 10 🗸 ent    | ries                 |    |                                 |                                 |           | Previou   | is 1 Next |  |
|                                                                         |   | 🖀 With      | Selecte     | d <del>-</del>       |    |                                 |                                 |           |           |           |  |

Slika 32: Zaslonska slika – pogled uporabnika na svoje domene

| <u></u>              | Home | Services | <ul> <li>Domains •</li> </ul> | Website & Security -<br>partnerstvo | • Billing • | Support •       |        | er ( | L⊖ Не    | llo, Sergeja | l + |
|----------------------|------|----------|-------------------------------|-------------------------------------|-------------|-----------------|--------|------|----------|--------------|-----|
|                      |      |          |                               |                                     |             |                 |        |      |          |              |     |
| View                 |      | ł        | podporn                       | e vstopnice                         |             |                 |        |      |          |              |     |
| O Open               |      | 0 Y      | our ticket history            |                                     |             |                 |        |      |          |              |     |
| O Answered           |      | 0 P      | ortal Home / Clie             | nt Area / Support Tickets           |             |                 |        |      |          |              |     |
| O Customer-Reply     |      | 0        |                               |                                     |             |                 |        |      |          |              |     |
| O Closed             |      | 0        | Showing 0 to 0 o              | of 0 entries                        |             |                 |        |      |          |              |     |
| Support              |      |          | Depar                         | tment J†                            | Subjec      | i It            | Status |      | Last Upd | ated         | 17  |
| E podporne vstopnice |      |          |                               |                                     |             | No Records Four | nd     |      |          |              |     |
| i≣ objave            |      |          | Show 10 👻 en                  | tries                               |             |                 |        |      | Previ    | ous Next     |     |
| 6 Knowledgebase      |      |          |                               |                                     |             |                 |        |      |          |              |     |
| 🛓 Downloads          |      |          |                               |                                     |             |                 |        |      |          |              |     |
| 🗳 Network Status     |      |          |                               |                                     |             |                 |        |      |          |              |     |
| Open Ticket          |      |          |                               |                                     |             |                 |        |      |          |              |     |

Slika 33: Zaslonska slika – podpora, pridobivanje novih podpornih vstopnic

| 0 Invoices Due My Invoices You have no unpaid invoices at this Your invoice history with us Partal Home / Client Area / My invoices Status Stowerg 1 to 3 of 3 entries Q                                                                                                    |    |
|----------------------------------------------------------------------------------------------------|----|
| Nour have no unpaid invoices at this varies into a potal Home / Client Area / My invoices Status Steure 1 to 3 of 3 entres                                                                                                    |    |
| time. Putal Home / Client Area / My Involces Status Showing 1to 3 of 3 entries Out                                                                                                    |    |
| Status Sowing 1 to 3 of 3 entries O                                                                                                    |    |
| Status Showing 1 to 3 of 3 entries O                                                                                                    |    |
|                                                                                                    |    |
| O Paid 3                                                                                                    |    |
| O Unpaid Invoice # If Invoice Date If Due Date II Total If Status IF                                                                                                    | 17 |
| O Cancelled 9 Thursday, March 3rd, Thursday, March 3rd, CLOO EUR Paid                                                                                                    |    |
| O Refunded                                                                                                    |    |
| 10 Thursday, March 3rd, Thursday, March 3rd, 60,00 EUR Paid                                                                                                    |    |
| Billing                                                                                                    |    |
| 14 Friday, March 4th, 2022 Friday, March 4th, 2022 ©0,00 EUR Paid                                                                                                    |    |
| Change and and a station of the state of the state of the |    |

Slika 34: Zaslonska slika – računi, stroški uporabnika

| *                                                                        | Home Services - | Domains • Website & Security •<br>partnerstvo | Billing - Su  | pport 🕶          | ₩ → 8            |
|--------------------------------------------------------------------------|-----------------|-----------------------------------------------|---------------|------------------|------------------|
| Dartnerstvo<br>tatistika se redno posodablja<br>ortal Home / partnerstvo |                 |                                               |               |                  |                  |
| O                                                                        | 4               | O<br>Signups                                  | F             | 0%<br>Conversion | <del>الد</del> ا |
| ¥                                                                        |                 |                                               | has the still |                  |                  |
| ommissions Pending Mate                                                  | uration:        |                                               | €0,00 EUR     | m/aii.pnpraii=2  |                  |
| wailable Commissions Bal                                                 | ance:           |                                               | 60,00 EUR     |                  |                  |
| vsi umiki:                                                               |                 |                                               | 60,00 EUR     |                  |                  |
|                                                                          |                 | ≘ zahteva za prekli                           | c             |                  |                  |

Slika 35: Zaslonska slika – partnerstvo

#### 3.9.1 IZDELAVA SPLETNE STRANI

Kako uporabnik v Wordpressu izdela spletno stran? Preprosto: sledi postopku, prikazanem na spodnjih zaslonskih slikah. Za pomoč so na voljo tudi vodiči in vsa ostala baza znanja.

Na uvodni strani nadzorne plošče uporabnik klikne gumb Services. Potem pa na svojo željeno domeno.

| My Proc<br>Portal Home / | Client Area / My Products & Service | s  |                           |   |                              |               |     |
|--------------------------|-------------------------------------|----|---------------------------|---|------------------------------|---------------|-----|
| Showing 1 to             | o 2 of 2 entries                    |    |                           |   |                              |               |     |
|                          | Product/Service                     | 44 | cene                      |   | Next Due Date 🗍              | Status        | 11  |
|                          | Free Trial<br>demodomian.ml         |    | €0,00 EUR<br>Free Account |   | -                            | aktiviraj     |     |
|                          | neomejeni<br>bc-loona.ml            |    | €1,00 EUR<br>Monthly      | > | Thursday, March 3rd,<br>2022 | aktiviraj     |     |
| Show 10 🗸                | • entries                           |    |                           |   |                              | Previous 1 Ne | ext |

Slika 36: Zaslonska slika – klik na ustrezno domeno

Sledi klik na gumb File Manager.

| verview                            | Bc-loona.ml                                                     |                                     |
|------------------------------------|-----------------------------------------------------------------|-------------------------------------|
| ormation                           | Portal Home / Client Area / My Products & Services / Product De | alis                                |
| tions                              | Package/Domain                                                  | Usage Statistics                    |
| g in to cPanel                     | spletno gostovanje<br>neomeleni                                 | Disk Usage Bandwidth Usage          |
| g in to Webmail                    | www.bc-loona.ml                                                 |                                     |
| ange Password                      | Visit Website Manage Domain                                     | 0 0                                 |
| tevajte preklic                    |                                                                 |                                     |
|                                    | Addons and Extras                                               | 0 M / Unlimited M 0 M / Unlimited M |
| ofessional Email                   | SSL Certificates - RapidSSL 🗸 🗸                                 | Last Updated                        |
| OX APP SUITE                       | Purchase and Activate                                           |                                     |
| eliable, affordable email for your |                                                                 |                                     |
| small business                     | Recommended for you                                             | <>                                  |

Slika 37: Zaslonska slika – klik na gumb File Manager

Nato uporabnik odpre mapo public\_html, v kateri zbriše ali preimenuje datoteko index.html.

| ★ Collapse All                                                           | Go | Home 1 Up One Level + Back          |
|--------------------------------------------------------------------------|----|-------------------------------------|
| <ul> <li>→ ☆ (/home/bcloona)</li> <li>+ → etc</li> <li>→ logs</li> </ul> |    | etc<br>logs                         |
| + mail<br>+ public_ftp<br>+ public_html<br>+ ssl                         |    | mail     public_ftp     public_html |
| + 🖿 tmp                                                                  |    | ssi tmp                             |
|                                                                          |    | access-logs                         |

Slika 38: Zaslonska slika – mape v File Managerju

Ko to uredi, se vrne v nadzorno ploščo domene, kjer klikne Login to cPanel na levi strani.

| Overview           | Bc-loona.ml                                                     |
|--------------------|-----------------------------------------------------------------|
| Information        | Portal Home / Client Area / My Products & Services / Product De |
| Actions            | Package/Domain                                                  |
| Log in to cPanel   | spletno gostovanje<br>neomejeni                                 |
| Log in to Webmail  | www.bc-loona.ml                                                 |
| Change Password    | Visit Website Manage Domain                                     |
| Zahtevajte preklic |                                                                 |
|                    | Addons and Extras                                               |
| Professional Email | SSL Certificates - RapidSSL 🗸                                   |
| OX APP SUITE       | 🎽 Purchase and Activate                                         |

Slika 39: Zaslonska slika – klik na Login to cPanel

Na Softaculous okencu izbere Wordpress.

| so   | OFTACULOU | IS APPS INSTALL | _ER        |                    |                   |                           |                     |                        |                      |            | -   |
|------|-----------|-----------------|------------|--------------------|-------------------|---------------------------|---------------------|------------------------|----------------------|------------|-----|
| Scri | ipts:     |                 |            |                    |                   |                           |                     |                        |                      |            |     |
|      | Ŵ         | X               | A          | 23                 | *                 | WHM PS                    | ß                   | $\bigcirc$             | $\bigotimes$         | 1          | ĺ   |
|      | WordPress | Joomla          | AbanteCart | phpBB              | SMF               | WHMCS                     | Open Real<br>Estate | MyBB                   | pH7Builder           | Dolphin    | La  |
| Cat  | egories : |                 |            |                    |                   |                           |                     |                        |                      |            |     |
| ,    | 2         | i =             | ***        | 2                  |                   |                           | 曲                   | Ģ                      |                      |            | Ы   |
| (    | Blogs     | Portals/CMS     | Forums     | Image<br>Galleries | Wikis So<br>Netwo | cial Ad<br>orking Managen | Calendars           | Polls and<br>Analytics | Project<br>Managemen | E-Commerce | ERI |

Slika 40: Zaslonska slika – Softaculous

Sedaj je treba wp še namestiti. Kliknemo gumb Install.

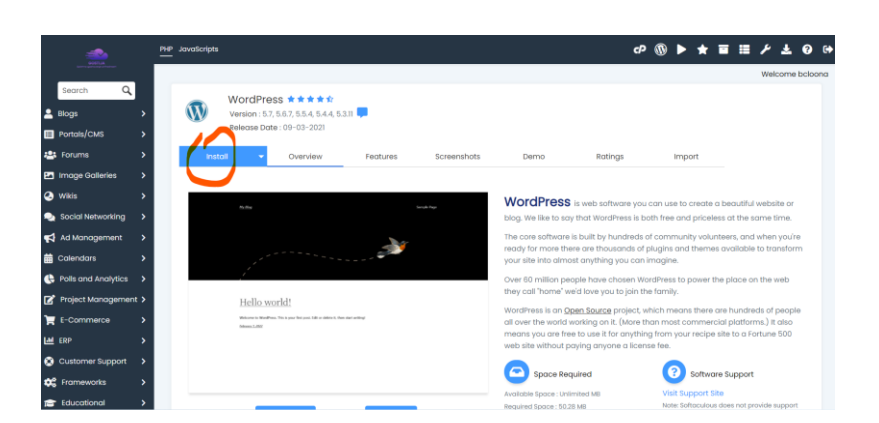

Slika 41: Zaslonska slika – priprava namestitve Wordpressa

Dobimo spodnjo sliko.

|              | <u></u>                    |        | <u>ne</u> soustorps cP ® ► ★ <b>=</b> ==                                                                                                    | ר <b>ב א</b>    |
|--------------|----------------------------|--------|----------------------------------------------------------------------------------------------------|-----------------|
|              |                            |        |                                                                                                    | Welcome boloona |
| <b>2</b> 810 | pi                         | •      | WordPress ★★★★           Werdin 15, 56, 75, 64, 74, 63, 31           Version 15, 75, 75, 75, 75, 75, 75, 75, 75, 75, 7                                                                   |                 |
| 🗉 Poi        | tals/CMS<br>rums           | ><br>> | tottal Conniew Eartures Streambers Dama Pations Import                                                                                                    |                 |
| <b>2</b> in  | age Galleries              | >      | anne ar ann an ann an ann an ann an ann an an a                                                                                                    |                 |
| 2 will 3 so  | is<br>cial Networking      | ><br>> | Congratulations, the software was installed successfully                                                                                                    |                 |
| ≓<br>∧       | Management                 | >      | WiordPress has been successfully installed at :<br>http://bc-isonami                                                                                                    |                 |
| 0 Ca         | endors<br>Is and Analytics | ><br>> | Administrative VIII: http://bc.loonaum/unc.admini/<br>Wie hope the installation process was easy.                                                                                        |                 |
| 🕈 Pro        | iject Managemen            | e >    | NOTE: Softaculous is just an automatic software installer and does not provide any support for the individual software packages. Please visit the software vendor's web site for support |                 |
| <b>R</b> 1-1 |                            | >      | Regards.<br>Softaculous Auto Installer                                                                                                    |                 |
| en en        | stomer Support             | >      |                                                                                                    |                 |
| <b>0</b> 2 m | ameworks                   | •      | Return to WordPress Management Return to Overview                                                                                                    |                 |

Slika 42: Zaslonska slika – namestitev Wordpressa

Med samo namestitvijo je uporabnik pozvan, da določi uporabniško ime in geslo za vstop v Wordpress.

Od tukaj naprej sledi izdelava spletne strani v Wordpressu, kar pa ni vsebina te naloge. Uporabnik v zadnjo stran spletišča (Backend) pride na 2 načina:

- preko plošče aaPanel,
- z vpisom domena/wp-admin v naslovno vrstico brskalnika.

#### 3.9.2 OSTALE FUNKCIONALNOSTI AAPANELA

Kot sem omenil že v prejšnjih poglavjih, ima nadzorna plošča in s tem gostovanje na mojem strežniku mnogo funkcionalnosti. Naj jih naštejem le nekaj, vidnih na spodnjih slikah zaslona:

| <b>*</b>                         |                                                                         |                                          |                                     |                      | Q. South(r) Linkwere - i               | • • 1060 |
|----------------------------------|-------------------------------------------------------------------------|------------------------------------------|-------------------------------------|----------------------|----------------------------------------|----------|
| Find functions quickly by typing | there.                                                                  |                                          |                                     |                      | GENERAL INFORMATION                    |          |
| WELCOME                          |                                                                         |                                          |                                     |                      | Current User     bdoons                |          |
| 0                                | Welcome to your new                                                     | hosting account. cPanel                  | is here to help!                    |                      | Primary Domain (DV Certificate)        |          |
| J. PA                            | With a robust selection of featur                                       | es, you'll be doing great things in no t | me. Let's get started.              |                      | Shared IP Address<br>195.206.228.82    |          |
| Lid                              | Create an Email Accu<br>Start sending and rece<br>your domain right ava | ount<br>sking emails from<br>19.         |                                     |                      | Home Directory<br>(home/boliona        |          |
|                                  |                                                                         |                                          |                                     |                      | Last Login IP Address<br>153.5.253.240 |          |
|                                  |                                                                         | All duries t                             | Contraction Contraction Contraction |                      | Theme<br>paper_lantern                 |          |
|                                  | Conservations                                                           | Second Browtown                          |                                     |                      | Server information                     |          |
|                                  |                                                                         | Cristing Street                          |                                     | A DOMESTIC           | STATISTICS                             |          |
| Track Delivery                   | Global Email Pilters                                                    | Trrail Filters                           | Email Deliverability                | Control Transmission | Aliases<br>0 / 0                       |          |
| Email Disk Usage                 | Remote MX Waard                                                         | MailScanner                              |                                     |                      | Addon Domains<br>0.7 0                 |          |
| JETBACKUP                        |                                                                         |                                          |                                     |                      | - Dok Usage<br>78.69 MB / *            |          |
| Rie Backups                      | Cron Job Backups                                                        | ONS Zone Backups                         | Database Backups                    | Crnail Backups       | File Usage<br>3,604 / =                |          |
| Queue                            |                                                                         |                                          |                                     |                      | MySQL® Disk Usage<br>2.09 MB / =       |          |

Slika 43: Zaslonska slika – dodatne funkcionalnosti aaPanela

| FILES            |                   |                        |               | -            |
|------------------|-------------------|------------------------|---------------|--------------|
| File Manager     | Directory Privacy | Disk Usage             | Web Disk      | FTP Accounts |
| CpCleaner        |                   |                        |               |              |
| DATABASES        |                   |                        |               | -            |
| phpMyAdmin       | MySQL® Databases  | MySQL® Database Wizard | Remote MySQL® |              |
| DOMAINS          |                   |                        |               | -            |
| .com Domains     | Addon Domains     | Subdomains             | Alases        | Redirects    |
|                  |                   |                        |               |              |
| Zone Editor      | Dynamic DNS       |                        |               |              |
| VICE CONE Editor | Dynamic DNS       |                        |               | -            |

Slika 44: Zaslonska slika – dodatne funkcionalnosti aaPanela

|   | _                                               |                                  |                                             |                                                    |                                                      |
|---|-------------------------------------------------|----------------------------------|---------------------------------------------|----------------------------------------------------|------------------------------------------------------|
| 1 | SECURITY                                        |                                  |                                             |                                                    |                                                      |
|   | IP Blocker                                      | SSL/TLS                          | APL Manage API Tokens                       | Hotlink Protection                                 | Leech Protection                                     |
|   | ModSecurity                                     | SSL/TLS Status                   | Lets Encrypt™ SSL                           | ImunifyAV                                          |                                                      |
| I | SOFTWARE                                        |                                  |                                             |                                                    |                                                      |
|   | WordPress Manager by<br>Prasicek.Si Softaculous | PHP PEAR Packages                | Select PHP Version                          | Setup Python App                                   |                                                      |
| I | ADVANCED                                        |                                  |                                             |                                                    |                                                      |
|   | Cron Jobs                                       | Track DNS                        | Q indexes                                   | Error Pages                                        | Virus Scanner                                        |
| I | PREFERENCES                                     |                                  |                                             |                                                    |                                                      |
|   | Password & Security                             | Change Language                  | Contact Information                         | User Manager                                       |                                                      |
| I | SOFTACULOUS APPS INSTALLER                      |                                  |                                             |                                                    |                                                      |
| ľ | an ba                                           | A (3) -                          |                                             |                                                    |                                                      |
| ľ | WordPress Joomla                                | AbanteCart phpBB SM8             | WHMCS Open Real                             | MyBB pH7Builder Dolpt                              | vin Laravel OpenCart Concrete CMS Galle              |
| P | Categories :                                    |                                  |                                             |                                                    |                                                      |
|   | ् 🚨 📒 🕴                                         | 😫 🖾 🕗                            | 🏛 🏹 🧟                                       | (; 🖸 🎽                                             | 🔟 🔇 🗱 🕿                                              |
|   | Blogs Portals/CMS Fe                            | orums Image Wikis<br>Galleries N | Social Ad Calendars<br>etworking Management | Polls and Project E-Commen<br>Analytics Management | ce ERP Customer Frameworks Educational DB<br>Support |

Slika 45: Zaslonska slika – dodatne funkcionalnosti aaPanela

## 3.10 GOSTOVANJE NA ARNESOVEM STREŽNIKU PO MERI

Naša šola je ena izmed uporabnic Arnesovih storitev, tako imenovana članica. Na Portalu članic (https://portal.arnes.si/portal) ima možnost zaprositi za uporabo virtualnega strežnika (VPS) z dodatnimi strojnimi viri oziroma strežnika po meri (SPM).

SPM omogoča gostovanje virtualnega strežnika s poljubnim operacijskim sistemom (Linux ali Windows). Uporabnik razpolaga z večjimi strojnimi viri za potrebe bolj zahtevnih aplikacij. Seveda pa so za to delo potrebni znanje in izkušnje pri upravljanju virtualnih strežnikov.

(Povzeto po: https://www.arnes.si/storitve/splet-posta-strezniki/streznik-po-meri/)

3.10.1 PRIDOBITEV STREŽNIKA PO MERI

Šola je na Arnesu že imela zagnan strežnik, na katerem je tekla aplikacija Xibo. Za namen te raziskovalne naloge sva z mentorico ta strežnik ugasnila in zbrisala, saj ima šola lahko le 1 strežnik po meri, midva sva pa želela kreirati strežnik za gostovanje.

Na https://spm.arnes.si/ sva tako kreirala nov strežnik. Med več možnostmi sva izbrala OS Almalinux.

|      | SA                                                                                     | Osveži Nov virtualni strežnik                     | Pomoč Serg                      | eja Osredkar 🛛 SI 🔹 O                   | djava                         |
|------|----------------------------------------------------------------------------------------|---------------------------------------------------|---------------------------------|-----------------------------------------|-------------------------------|
| Izbe | ri kvoto                                                                               |                                                   |                                 |                                         |                               |
|      | Naziv                                                                                  | Disk na voljo                                     | CPE na voljo                    | Pomnilnik                               | na voljo                      |
| ٠    | Osnovna šola Tržič                                                                     | 15                                                | 0                               |                                         | 1                             |
|      |                                                                                        |                                                   |                                 |                                         |                               |
| Izbe | ri predlogo                                                                            |                                                   |                                 |                                         |                               |
| Izbe | ri predlogo<br>Predloga                                                                |                                                   | Arhitektura                     | Operacijski sistem                      | Disk                          |
| Izbe | ri predlogo<br>Predloga<br>Alma_8.5_x64_min_25G8 (Pre                                  | dloga Alma 8.5 x64 min 25GB)                      | Arhitektura<br>x86_64           | Operacijski sistem<br>rhel_8x64         | Disk<br>25 GB                 |
| Izbe | ri predlogo<br>Predloga<br>Alma_8.5_x64_min_25GB (Pre<br>ArnesBlank (Prazna predloga z | dioga Alma 8.5 x64 min 25GB)<br>za namestitev OS) | Arhitektura<br>x86_64<br>x86_64 | Operacijski sistem<br>rhe_Bx64<br>other | <b>Disk</b><br>25 GB<br>80 GB |

Slika 46: Zaslonska slika – kreiranje novega strežnika na Arnesu

| Kvota                    | Osnovna                            | šola Tržič    |           |           |                                    |
|--------------------------|------------------------------------|---------------|-----------|-----------|------------------------------------|
| Disk<br>Pomnilnik<br>CPE |                                    |               |           |           | 25 od 40 GB<br>1 od 2 GB<br>1 od 1 |
| Status                   | Naziv                              | IP            | Ustvarjen | os        |                                    |
| •                        | Raziskovalna<br>1GB   25GB   1 CPE | 194.249.1.207 | 4.4.2022  | rhel_8x64 | >_ <b>û</b>                        |

Slika 47: Zaslonska slika – nov strežnik na Arnesu je kreiran in zagnan

Kasneje sva še povečala kapaciteto diska na 40GB (največ, kar Arnes dopušča).

| 3.10.2 | NAMESTITEV | SSH | <b>ODJEMAL</b> | CA | <b>BITVISE</b> |
|--------|------------|-----|----------------|----|----------------|

S spletne strani https://www.bitvise.com/ sem naložil aplikacijo Bitvise ssh Client 9.17, ki omogoča enostavno delo s strežnikom.

| 🚯 Bitvise SSH Cli | ent 9.17     |                                                                                                    |                    |           |              |           |         | -       | - I   | L X          |
|-------------------|--------------|----------------------------------------------------------------------------------------------------|--------------------|-----------|--------------|-----------|---------|---------|-------|--------------|
| Profile: Strež    | nik raziskov | alna.tlp                                                                                                    |                    |           |              |           |         |         | Wind  | low behavior |
| (6)               | Login Option | ns Terminal                                                                                                    | RDP                | SFTP      | Services     | C2S       | S2C     | SSH     | Notes | About        |
|                   | Server       |                                                                                                    |                    |           |              | Authenti  | cation  |         |       |              |
| Load profile      | Host 10      | .213.                                                                                                    |                    |           |              | Usernar   | ne      | root    |       |              |
|                   | Port         |                                                                                                    | Enable o           | bfuscatio | n            | Initial m | ethod   | none    |       | $\sim$       |
| Save profile      | Obfuscation  | keyword                                                                                                    |                    |           |              | Elevatio  | n       | Default |       | $\sim$       |
|                   | Kerberos     |                                                                                                    |                    |           |              |           |         |         |       |              |
|                   | SPN          |                                                                                                    |                    |           |              |           |         |         |       |              |
| Save profile as   | GSS/Ker      | beros kev exch                                                                                                    | ange               |           | -            |           |         |         |       |              |
|                   | Request      | delegation                                                                                                    | ge                 |           |              |           |         |         |       |              |
|                   | ⊠ nssani-k   | evex authentic                                                                                                    | ation              |           |              |           |         |         |       |              |
| New profile       | goodpin      |                                                                                                    |                    |           |              |           |         |         |       |              |
|                   | Proxy setti  | <u>iqs</u>                                                                                                    | Hos                | Jser Autł | nenticatio   | n         |         |         | >     | K Help       |
| Close profile     | 13:21:25.35  | 0 Connecting                                                                                                    | to SSF             | Connectir | ng to: 📬     |           | :22     |         |       | ^            |
|                   | 13:21:25.35  | 0 Connection<br>8 Server vers                                                                                                    | estad              |           |              |           |         |         |       |              |
|                   | 13:21:25.36  | 8 First key ex                                                                                                    | chang (            | Jsername  | 2            | root      |         |         |       | ]            |
|                   | 13:21:25.38  | 4 Received ho<br>SHA-256 fin                                                                                                    | ost kei ja         | Method    |              | passwo    | ord     |         | ~     |              |
|                   | 13:21:28.22  | 4 Host key ha                                                                                                    | s beel F           | Password  |              | ••••      |         |         |       | 3072         |
|                   | -            | bits, SHA-2                                                                                                    | 56 fing            |           |              | Char      | nce nas | sword   |       | glVk.        |
|                   | 13:21:28.22  | 4 First key ex<br>integrity: ch                                                                                                    | chang<br>Iacha:    |           |              |           | nge pas | snord   |       |              |
|                   | 13:21:28.22  | 4 Attempting                                                                                                    | none               |           |              | (         | OK      | С       | ancel |              |
|                   | 13:21:28.25  | 4 Remaining a<br>'publickey or publickey or | uther<br>ssani-key | vex.ossa  | ni-with-mic  | nasswo    | rd'.    |         | _     |              |
|                   |              | publickey,g                                                                                                    | soupl-ke)          | renigssa  | or what find | .,pu35W0  |         |         |       |              |
|                   | Abort        |                                                                                                    |                    |           |              |           |         |         | Exit  |              |

Slika 48: Zaslonska slika – vpis v strežnik s SSH odjemalcem Bitvise

| <b>P</b> 1 | Login Options Terminal RDP           | SFTP Service   | es C2S S20          | C SSH N    | otes About              |              |                 |        |
|------------|--------------------------------------|----------------|---------------------|------------|-------------------------|--------------|-----------------|--------|
| e profile  | E Strežnik raziskovalna.tlp - root   | D194.249.1.207 | :22 - Bitvise SFT   | ſP         |                         |              | - 0             | 1 )    |
|            | Window Local Remote Uploa            | d queue Dow    | nload queue         | Log        |                         |              |                 |        |
| 0          | Derowse 🚱 Upload queue               | Download       | queue 📜             | Log        |                         |              |                 |        |
| file as    | Local files                          |                | Filter:             |            | Remote files            |              | Filter:         |        |
| 2          | C O 🛤 🗉 C) 🏠 🗔 🗗                     | C:\Users\Serge | ja\Desktop          |            | 💿 📄 🗉 🖏 🏠 🚺 /root       |              |                 | -      |
| 5          | Name                                 | Size           | Туре                | Date Mod ^ | Name                    | Size         | Туре            | Date   |
| ntrol      | 1 Control Panel Ink                  | 405            | Bližnica            | 19.03.201  | ssh                     | 29           | Mapa z dat      | 04.04  |
|            | a desktop.ini                        | 528            | Nastavitve          | 28.06.202  | bash history            | 0            | Datoteka B      | 04.04  |
|            | Excel 2016 Jnk                       | 2.648          | Bližnjica           | 21.01.202  | bash_logout             | 18           | Datoteka B      | 12.0   |
|            | FreeRIP MP3 Converter Ink            | 1.067          | Bližnjica           | 27.01.202  | bash_profile            | 176          | Datoteka B      | 12.0   |
|            | nk Kdenlive Ink                      | 1.007          | Bližnjica           | 30.11.202  | bashrc                  | 176          | Datoteka B      | 12.0   |
| aı         | 1 Microsoft Teams.Ink                | 2.403          | Bližnjica           | 28.03.202  | cshrc                   | 100          | Datoteka C      | 12.0   |
|            | Nov Microsoft Wordov dokument        | 0              | Microsoft W         | 05.03.202  | tcshrc                  | 129          | Datoteka T      | 12.0   |
|            | sorka_namestitev.exe                 | 31.620.392     | Program             | 27.05.202  | template_info           | 22           | Datoteka T      | 13.0   |
|            | 😑 orka_namestitev.zip                | 31.394.629     | ZIP archive         | 28.06.202  |                         |              |                 |        |
|            | OSNOVA.docx                          | 91.253         | Microsoft W         | 13.05.202  |                         |              |                 |        |
|            | 2 Outlook 2016.Ink                   | 2.729          | Bližnjica           | 21.01.202  |                         |              |                 |        |
|            | PowerPoint 2016.Ink                  | 2.642          | Bližnjica           | 21.01.202  |                         |              |                 |        |
|            | Poštevanke.docx                      | 13.949         | Microsoft W         | 23.03.202  |                         |              |                 |        |
|            | Rezervacije računalniške učilnice.ur | 1 195          | Internetna b        | 07.01.202  |                         |              |                 |        |
|            | <                                    | 1 101 -02-5    | 0                   | >          | <                       |              |                 |        |
|            | Upload Departure parted              | Binany +       | The Ask if file exi | ete v 🗔    | Download Deprese passed | Binany       | 🔹 🌆 Ask if file | eviste |
|            | Oproad                               | in bindiy .    | C Mar II He co      | oco • :    | Commond Conducte barred | ing billidiy | · c / /ak i lik | OXIDED |

Slika 49: Zaslonska slika - SFTP okno

#### 3.10.2.1 RAZLIKA MED FTP IN SSH PROTOKOLOM

Za prenos spletnih (statičnih) strani na strežnik Arnes predlaga FTP odjemalce, kot so FileZilla, WinSCP in DirectFTP. Ponudi pa še SSH odjemalca Terminal. Jaz uporabljam SSH odjemalca Bitvise.

Razlika med FTP in SSH odjemalci je prikazana v spodnji tabeli.

| FTP                                                                          | SSH                                                                                                    |
|------------------------------------------------------------------------------|----------------------------------------------------------------------------------------------------|
| Manj varen.                                                                  | Bolj varen.                                                                                                  |
| Ni uporaben v primeru tuneliranja.                                           | V situaciji, kot je tuneliranje, lahko uporabimo SSH.                                                        |
| Ponuja manj funkcionalnosti.                                                 | Ponuja več funkcionalnosti kot FTP.                                                                          |
| Za komunikacijo deluje na vratih številka 21.                                | Za komunikacijo deluje na vratih številka 22.                                                                |
| Ne omogoča šifriranja podatkov.                                              | Omogoča šifriranje podatkov.                                                                                 |
| Uporablja se za prenos datotek iz lokalnega odjemalca na oddaljeni strežnik. | SSH se uporablja za komunikacijo med dvema<br>računalnikoma, ki sta povezana z nekim električnim<br>medijem. |
| Na splošno je hitrejši.                                                      | Je počasnejši.                                                                                               |

Tabela 1: Primerjava med FTP in SSH protokolom

<sup>\*</sup>tuneli so metoda za prenos podatkov po omrežju z uporabo protokolov, ki jih to omrežje ne podpira. Tuneliranje deluje tako, da pakete enkapsulira: pakete zavije v druge pakete.

(Povzeto po: https://www.geeksforgeeks.org/difference-between-ftp-and-ssh/)

#### 3.10.3 NAMESTITEV NADZORNE PLOŠČE PLESK (BETA)

Ugotovil sem, da aaPanel na Arnesovem strežniku ne bo deloval, ker ima šola omejena strežniška sredstva in je imel procesor premajhno moč, da bi tako zahtevna kontrolna plošča delovala.

Zato sem se odločil za Plesk (beta verzijo, ki je brezplačna, ima le vodno znamenje).

Odprl sem spletno stran Pleska (https://docs.plesk.com/en-US/obsidian/deployment-guide/plesk-installation-and-upgrade-on-single-server/1click-plesk-

installation/installing-plesk-for-linux-in-one-click.76444/), kjer sem našel navodilo, kako v Terminalu SSH odjemalca Bitvise namestiti Plesk...

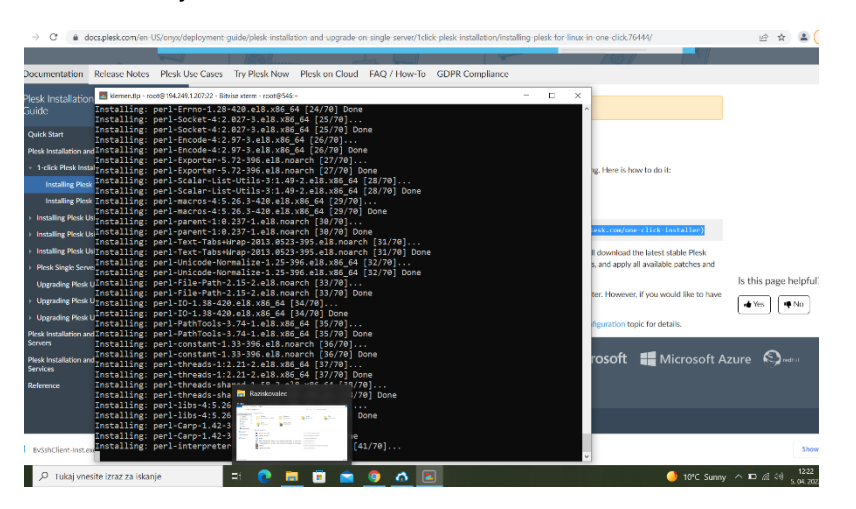

Slika 50: Zaslonska slika – nameščanje nadzorne plošče Plesk v terminalnem oknu

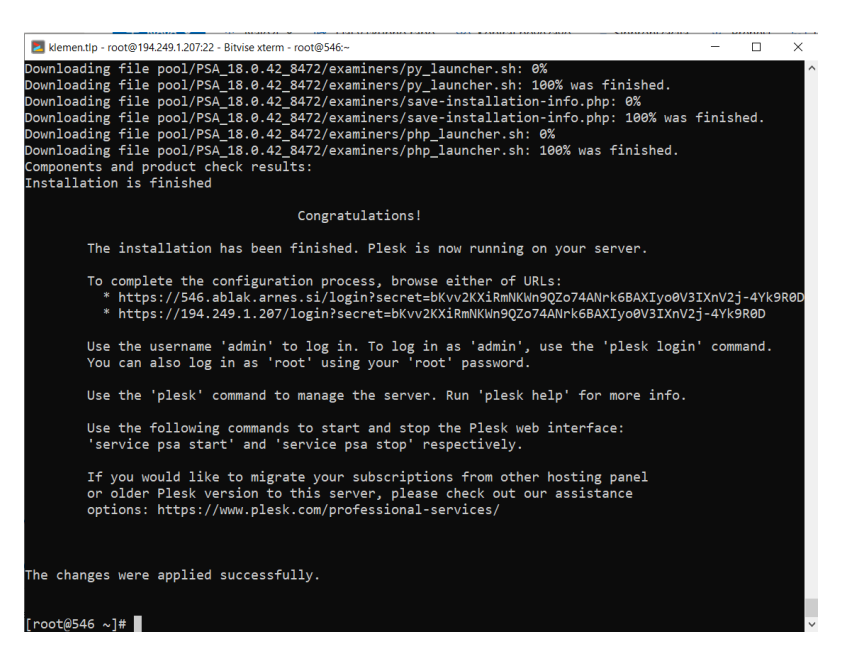

Slika 51: Zaslonska slika - namestitev nadzorne plošče Plesk je končana

| 🔵 Browse 🕢 Upload queue 🧯     | Download que    | e 📃 Log                    |                                                                |   |                                 |            |                              |                                                       |
|-------------------------------|-----------------|----------------------------|----------------------------------------------------------------|---|---------------------------------|------------|------------------------------|-------------------------------------------------------|
| ocal files                    |                 | Filter:                    |                                                                |   | Remote files                    |            | Filter:                      |                                                       |
| 0 🖸 🖹 🔹 🚺 🏠 C\Usen            | \Klemen\Desktop | 6                          | • 1                                                            | • | 💿 💽 🖹 🗉 🎝 🏦 /root               |            |                              | • 1                                                   |
| lame                          | Size            | Type<br>Nastauitus ka      | Date Modified                                                  | A | Name                            | Size       | Type<br>Mone a detete        | Date Modified                                         |
| Microsoft Teams Ink           | 2361            | Bližnjica<br>Microsoft Pow | 30. 03. 2022 11:19<br>30. 03. 2022 11:20<br>30. 03. 2022 13:36 | A | ssh                             | 29         | Mapa z datote                | 4.04.2022 12.32<br>4.04.2022 10.54<br>5.04.2022 10.32 |
| sigen-ca g2 2460285810017.p12 | 3.285           | Izmenjava os               | 8. 10. 2021 10:07                                              | A | autoinstallerrc<br>bash history | 517        | Datoteka AU<br>Datoteka BAS  | 5.04.2022 12.28                                       |
|                               |                 |                            |                                                                |   | bash_logout<br>bash_profile     | 18<br>223  | Datoteka BAS<br>Datoteka BAS | 12.08.2018 19:51<br>5.04.2022 12:23                   |
|                               |                 |                            |                                                                |   | bashrc<br>cshrc                 | 176<br>100 | Datoteka BAS<br>Datoteka CS  | 12.08.2018 19:51<br>12.08.2018 19:51                  |
|                               |                 |                            |                                                                |   | plesk_banner<br>tcshrc          | 225<br>129 | Datoteka PLE<br>Datoteka TCS | 5.04.2022 12:23<br>12.08.2018 19:51                   |
|                               |                 |                            |                                                                |   | template_info                   | 22         | Datoteka TE                  | 13.01.2022 15:56                                      |
|                               |                 |                            |                                                                |   |                                 |            |                              |                                                       |

Slika 52: Zaslonska slika – pogled na strežnik s SFTP oknom

#### 3.10.4 PODDOMENA

Za delovanje Pleska sem potreboval aktivno poddomeno raziskovalna.ostrzic.si. Mentorica je poslala prošnjo na Arnes in tam so jo ustvarili.

Imenska (DNS) strežnika sta:

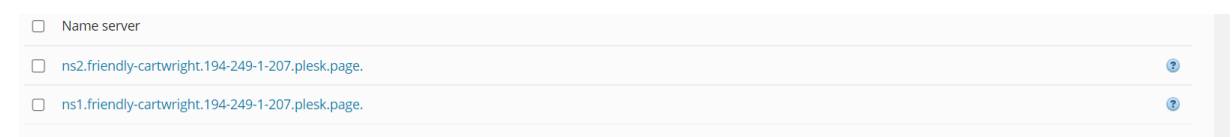

Slika 53: Zaslonska slika – imenska strežnika

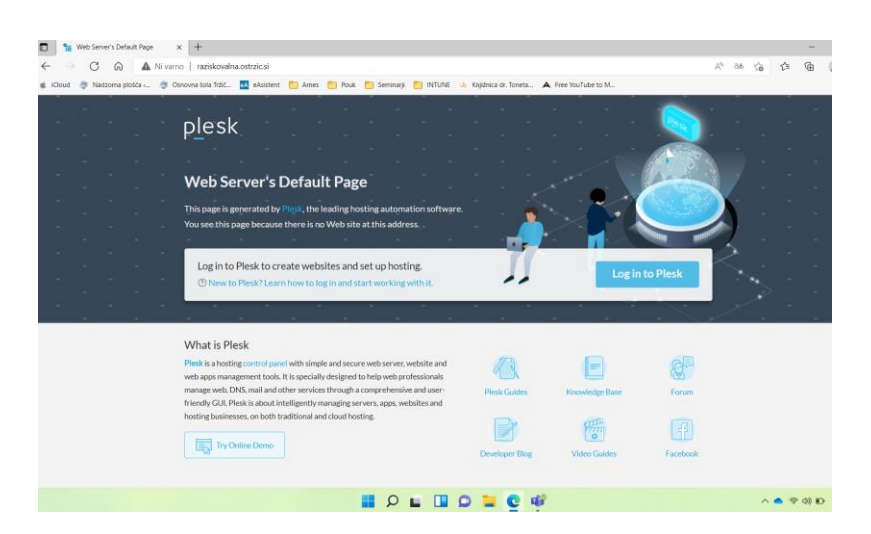

Slika 54: Zaslonska slika – prvi pogled na nadz. ploščo Plesk s poddomeno raziskovalna.ostrzic.si

Ker na strežniku ni dodanega overjenega strežniškega potrdila/strežniškega certifikata za to poddomeno, se je ob poskusu prijave v Plesk pokazala spodnja slika.

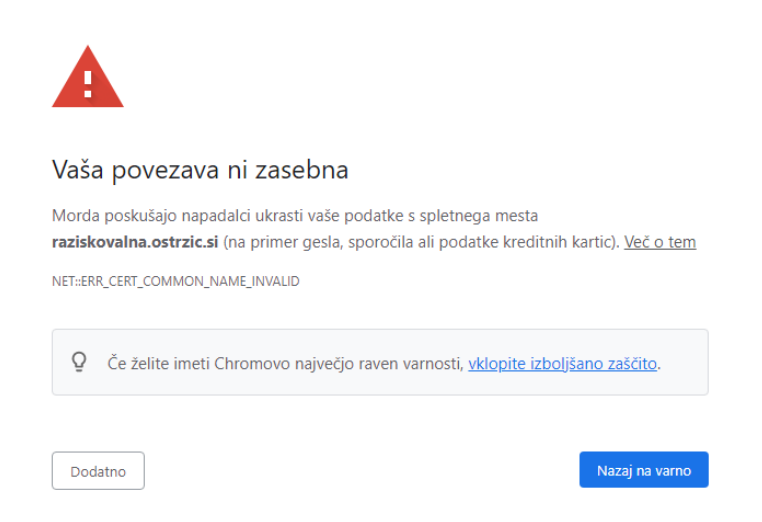

Slika 55: Zaslonska slika – napaka ob prijavi zaradi manjkajočega strežniškega potrdila

Težavo sem rešil tako, da sem v nastavitvah v Plesku spremenil podatek za ime gostitelja (Hostname), ki je bil privzeto 546.ablak.arnes.si, v ime moje domene (raziskovalna.ostrzic.si). Predhodno sem namreč ugotovil, da če v naslovno vrstico brskalnika ne vpišem domene raziskovalna.ostrzic.si, ampak 546.ablak.arnes.si, se napaka, prikazana na sliki 56, ne prikaže.

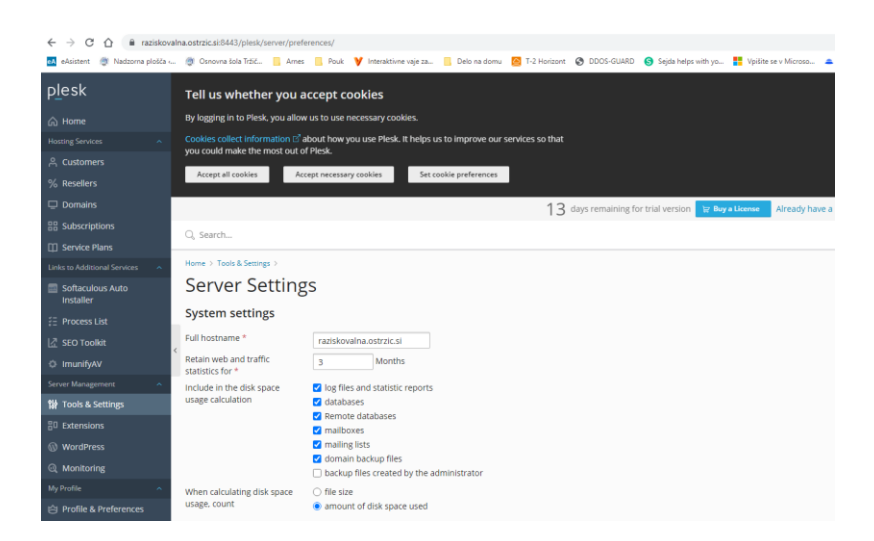

Slika 56: Zaslonska slika – nastavljanje imena gostitelja

#### 3.10.5 NAMESTITEV SREŽNIŠKEGA POTRDILA

Na Arnesu so za napako na sliko 56 krivili neobstoj strežniškega potrdila (elektronsko dopisovanje s helpdesk@arnes.si), zato sem ga poskušal pridobiti. Navodila za izdajo strežniškega potrdila sem našel na povezavi: https://arnes.splet.arnes.si/storitve/splet-posta-strezniki/digitalna-strezniska-potrdila/overjena-digitalna-strezniska-potrdila/.

Najprej sem moral namestiti OpenSSL paket. OpenSSL je programska knjižnica za aplikacije, ki zaščitijo komunikacijo prek računalniških omrežij pred prisluškovanjem, ali pa morajo identificirati stranko na drugi strani. Navodila za namestitev sem našel na https://www.hostnextra.com/kb/how-to-install-openssl-1-1-1i-on-almalinux/.

Namestitev mi je uspela, zataknilo pa se je pri konfiguriranju OpenSSL. A ker mi je kljub temu nadzorna plošča lepo delovala, sem misel na OpenSSL zaenkrat opustil.

#### 3.10.6 KONČNI PRODUKT

Podobno kot pri fizičnem strežniku nam je tudi na virtualnem brezplačno uspelo postaviti spletno gostovanje.

| Domain Default page x +                                                                                                    | - 0                                                          | )  |
|----------------------------------------------------------------------------------------------------|--------------------------------------------------------------|----|
| 🕂 🔿 🛱 https://raziskovalna.ostrzic.si                                                                                                    | A* 00 fa fe 🔒 💈                                              |    |
| SIO-MOM Prijava 📋 Klemen 🌅 Pouk                                                                                                    |                                                              |    |
| plesk                                                                                                    |                                                              |    |
| This is a default wahnage genera                                                                                                    | tad for                                                      |    |
| raziskovalna.ostrzic.si by Plesk.                                                                                                    |                                                              |    |
| If you are the website owner:<br>• Log in to Pieck to manage the website and its availab<br>• Use File Manager to add the website's content.<br>Unable to manage your website' Contact your service pro |                                                              |    |
| Log in to Plesk to create websites and set up host<br>③ New to Plesk? Learn how to log in and start working                                                                                             | ng.<br>Vielb it.                                             |    |
| * . * . * . * . * . * . * . * .                                                                                                    |                                                              | e. |
| What is Plesk                                                                                                    |                                                              |    |
| Pitesk is a hosting control panel with simple and secure web server,<br>web apps management tools. It is specially designed to help web pr                                                              | vetsite and 🖉 E                                              |    |
| manage web, DNS, mail and other services through a comprehensi<br>friendly GUI. Plesk is about intelligently managing servers, apps, w                                                                  | e and user- Plesk Guides Knowledge Base Forum<br>bisites and |    |
| hosting businesses, on both traditional and cloud hosting.                                                                                                    |                                                              |    |

Slika 57: Zaslonska slika - pogled na Plesk na virtualnem Arnesovem strežniku

| < + C @ 0                | https://raziskovalna.ostrzic.si/6443             | /admin/home/                                                         | A* 08 ta 🕸 🕲                                                 |
|--------------------------|--------------------------------------------------|----------------------------------------------------------------------|--------------------------------------------------------------|
| SIO-MDM Prijava 🛅 Klemen | E Pouk                                           |                                                                      |                                                              |
| plesk                    |                                                  | 9 days remaining for trial version                                   | W Buy A License Already have a license?                      |
|                          | Q, Search                                        |                                                                      | A Administrator - 🖓 🖉 🧭                                      |
| Contraction Provider     | 100                                              |                                                                      |                                                              |
|                          | Home                                             |                                                                      |                                                              |
| A customers              | E Sustam Oversie                                 |                                                                      | Mr Subscriptions                                             |
| % Resellers              | System Overvie                                   | n.                                                                   | Wy Subscriptions                                             |
|                          | Hostname                                         | raziskovalna.ostrzic.si                                              | friendly-cartwright.194-249-1-207.plesk.page                 |
|                          | IP address                                       | 194.249.1.207                                                        | raziskovalna.ostrzic.si                                      |
|                          | OS                                               | AlmaLinux 8.5 (Arctic Sphynx)                                        |                                                              |
|                          | Product                                          | Plesk Obsidian                                                       | S Add a subscription                                         |
| Softaculous Auto         | <                                                | Version 18.0.42 Update #1, Leit updated on April 5, 2022 12:28<br>PM |                                                              |
|                          | Check for updates<br>Checked on April 11, 2022 ( | 33.29 AM.                                                            |                                                              |
|                          | See the History of Changes                       | D <sup>2</sup> L Add or Remove Components P <sup>2</sup> .           |                                                              |
|                          | act oct in any or call get                       |                                                                      |                                                              |
|                          | IP Address Banning                               | 😕 On                                                                 |                                                              |
| 11 Tools & Settings      |                                                  | See Banned IP Addresses                                              |                                                              |
|                          | Web Application Firewall                         | On<br>Manage ModSecurity                                             | ▲ Domain prostovoljci-ostrzic.ml resolve problems ×          |
| @ WordPress              |                                                  | COLUMN TO A DESIGN AND AND AND AND AND AND AND AND AND AN            | detected:<br>The domain resolves to the incorrect IP address |
| Monitoring               | 2 Resellers                                      | 0 total [add new] 0 overusing                                        | (195.20.49.84). To put your website online,                  |
|                          | Customers                                        | 1 total [add new] 0 overusing                                        | correct one settings.                                        |

Slika 58: Zaslonska slika - Plesk na Arnesovem virtualnem strežniku – ozadje

|                                                                                                    | https://raziskovalna.ostrzic.sk8443/smb/web/over                                               | view/id/3/type/domain                                                                                                    | A' as 🕉                                                                                                    | ¢ @ 2           |
|----------------------------------------------------------------------------------------------------|------------------------------------------------------------------------------------------------|----------------------------------------------------------------------------------------------------|----------------------------------------------------------------------------------------------------|-----------------|
| plesk                                                                                                    | Q, Search                                                                                      |                                                                                                    | < Back to Administrator 🔗 Prostovoljci - 🔘 prostovoljci-                                                                                                    | ostrzic.ml 🔯 🔿  |
| Websites & Domains Mail Applications                                                                                                    | Websites & Domains > prostovoljci-ostrzic.                                                     | M Active - E                                                                                                    |                                                                                                    | ۰               |
| <ul> <li>□ Files</li> <li>② Databases</li> <li><u>→</u> Suntra</li> <li><u>→</u> Suntra</li> <li>③ Aurount</li> <li>④ WordPress</li> <li><u>↓</u> SEO Tookkt</li> </ul> | C Con In web I Preview<br>Disk Usage 143.9 MB<br>Traffic 162 W8/month<br>Web Stantiscs SSU/TLS | Damboard WoodPress Hosting & DNS Mail<br>Files & Databases<br>© Connection Info<br>for FR Autoger<br>© Databases<br>© Staffus Centificates<br>Descurity<br>© Passed-Protected Directories<br>© Insumity AV<br>Intrasment strander<br>© Assor | Dev Tools       ● FMF Settings<br>Vernon 4.0.17       ELops       ④ Applications       ◆ Git       ● FMP Composer       ⑧ Workness Toolekt       Lift SEC Toolekt       ✔ SEC Toolekt |                 |
|                                                                                                    | Website at httpdocs IP address 194,249.1.207                                                   | System user prostovoljci-ostrzic_36zp5cqp20a                                                                                                    |                                                                                                    | Add description |

Slika 59: Zaslonska slika - Plesk na virtualnem Arnesovem strežniku - pogled stranke

| plesk                | Q Search                        |                              | < Back to A                     |
|----------------------|---------------------------------|------------------------------|---------------------------------|
| 🖵 Websites & Domains | Mail                            | Webmail for Selec            | cted Domains                    |
| 🙆 Mail               |                                 | Here you can select a webmai | l app for the selected domains. |
| Applications         | Information: The webmai         |                              |                                 |
| 🛅 Files              | Email Addresses Mail Setting    | Webmail                      | Roundcube (1.4.13) Y            |
| 😂 Databases          | This is where you can change th | Applied to domains           | prostavalici-ostrzic ml         |
| <u>ul</u> Statistics | Activate/Deactivate Services    | Applied to domains           | · protovolje ostrateli          |
| ి Users              | 1 item total                    |                              | OK Cancel                       |
| 🖄 Account            |                                 | l                            |                                 |
| (i) WordPress        |                                 |                              |                                 |
| 🔄 SEO Toolkit        | prostovoljci-ostrzic.ml         | 🕐 On                         | Roundcube (1.4.13)              |
|                      | 1 item total                    |                              |                                 |

Slika 60: Zaslonska slika - tudi na Arnesovem virtualne strežniku teče aplikacija Roundcube

## 3.11 PRIMERJAVA

V spodnjo tabelo sem vpisal nekaj najpomembnejših karakteristik obeh strežnikov, ki sem ju ustvaril za potrebe te raziskovalne naloge.

| Lastnost                                  | Fizični strežnik | Virtualni strežnik |
|-------------------------------------------|------------------|--------------------|
| Prosto dodajanje diskov                   | da               | ne                 |
| Večja kapaciteta RAMa                     | da               | ne                 |
| Stalna podpora                            | ne               | ne                 |
| Dodatna varnost                           | ne               | da                 |
| Varnostne kopije v primeru okvare         | ne               | da                 |
| Možnost namestitve aaPanela               | da               | ne                 |
| Poln root dostop                          | da               | da                 |
| Klimatizirano okolje                      | ne               | da                 |
| Namenski prostor                          | da               | da                 |
| 24/7 prisotnost tehnika                   | ne               | da                 |
| Možnost povezave s SSH odjemalcem Bitvise | da               | da                 |
| Uporaba boljšega procesorja               | da               | ne                 |
| Avtomatizirani postopki                   | ne               | da                 |

Tabela 2: Primerjava med domačim (fizičnim) in Arnesovim strežnikom

# 4 ZAKLJUČEK

Postavil sem naslednje hipoteze in ugotovil, da vse držijo:

- Projekt je možno speljati brez dodatnih stroškov. DRŽI.
- 14-letnik je sposoben izdelati strežnik za spletno gostovanje. DRŽI.
- 14-letnik je sposoben sam izdelati aplikacijo v javascript, python, html, php. DRŽI.
- 14-letnik je sposoben spletno aplikacijo postaviti na lasten strežnik. DRŽI.
- Arnesov strežnik po meri je prav tako primeren za spletno gostovanje. DRŽI.

Raziskovalno nalogo sem uspešno dokončal. Z njo sem zadovoljen ter jo s ponosom pogledam. Dosegel sem tudi vse svoje cilje.

## 4.1 IZZIV ZA NADALJEVANJE

To je moj prvi strežnik, ki sem ga izdelal sam. Težava je le v tem, da teče na šolskem starem računalniku, ki ima končno zmogljivost.

Moj cilj je, da nekoč izdelam lastni strežnik na domačem lastnem računalniku, ki ga bom lahko zares uporabljal in gostil čisto prave uporabnike.

Seveda se bi rad podal na pot ustvarjanja novih vtičnikov in širših izboljšav, ki jih omogoča sistem odprte kode.

# 5 VIRI IN LITERATURA

Spletno gostovanje. Dostopno na: https://sl.wikipedia.org/wiki/Spletno\_gostovanje, 12. 12. 2021

Domain registration.

Dostopno na: https://en.wikipedia.org/wiki/Domain\_registration, 12. 12. 2021

Server (computing).

Dostopno na: https://en.wikipedia.org/wiki/Server\_(computing), 15. 12. 2021

Server room. Dostopno na: <u>https://en.wikipedia.org/wiki/Server\_room</u>, 15. 12. 2021

Open source. Dostopno na: <u>https://en.wikipedia.org/wiki/Open\_source</u>, 10. 1. 2022

Debian – The Universal operating system. Dostopno na: <u>https://www.debian.org/</u>, 20. 1. 2022

aaPanel. Dostopno na: https://www.aapanel.com, 26. 1. 2022

WHMCS sistem Dostopno na: <u>https://www.whmcs.com/</u>, 27. 1. 2022

Restic. Backups done right! Dostopno na: https://restic.net, 30. 1. 2022

Roundcube. Open source webmail software. Dostopno na: <u>https://roundcube.net/</u>, 10. 2. 2022

Freenom. A name for everyone. Dostopno na: <u>https://www.freenom.com/</u>, 10. 2. 2022

Introduction to Plugin Development. Dostopno na: <u>https://developer.wordpress.org/plugins/intro/</u>, 15. 2. 2022

Strežnik po meri.

Dostopno na: <u>https://www.arnes.si/storitve/splet-posta-strezniki/streznik-po-meri/</u>, 3. 4. 2022

Bitvise. Dostopno na: <u>https://www.bitvise.com/</u>, 3. 4. 2022

Difference Between FTP and SSH.

Dostopno na: <u>https://www.geeksforgeeks.org/difference-between-ftp-and-ssh/</u>, 3. 4. 2022

Plesk.

Dostopno na: https://docs.plesk.com/en-US/obsidian/deployment-guide/plesk-

installation-and-upgrade-on-single-server/1click-plesk-installation/installing-plesk-forlinux-in-one-click.76444/, 1. 4. 2022

Overjena digitalna strežniška potrdila.

Dostopno na: <u>https://arnes.splet.arnes.si/storitve/splet-posta-strezniki/digitalna-strezniska-potrdila/overjena-digitalna-strezniska-potrdila</u>, 5. 4. 2022

How to Install OpenSSL 1.1.1i on AlmaLinux. Dostopno na: <u>https://www.hostnextra.com/kb/how-to-install-openssl-1-1-1i-on-almalinux/</u>, 6. 4. 2022